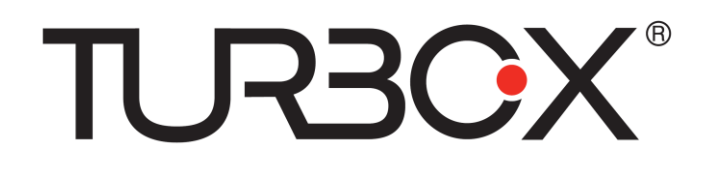

# Raibow II 3G

# Οδηγίες Χρήσης

Σημείωση: Οι εικόνες/ σχήματα, τα τεχνικά χαρακτηριστικά και οι ενδείξεις που αναφέρονται σ' αυτές τις Οδηγίες Χρήσης είναι ενδεικτικά και μπορεί να διαφέρουν από τη συσκευή που έχετε στα χέρια σας.

# 1 Εισαγωγή

### 1.1 Εισαγωγικά στοιχεία

Σας ευχαριστούμε πολύ για την αγορά αυτής της συσκευής. Αυτή η συσκευή είναι ένα Tablet 8 ιντσών, υψηλής απόδοσης. Ο επεξεργαστής του είναι ο MT8382, που εφαρμόζεται στον CORTEX-A7, με κυρίαρχη συχνότητα στα 1.3GHz. Είναι βασισμένο σε λειτουργικό σύστημα Android 4.4 και δέχεται πολλές εφαρμογές Android.

Η συσκευή είναι σχεδιασμένη για διάφορες λειτουργίες όπως WCDMA, WIFI, BT, GPS,FM, φωνητική κλήση κ.ά. Είναι εύκολο στην ασύρματη συνδεσιμότητα και χάρη σ' αυτήν, θα μπορείτε να σερφάρετε στο Internet, πάντα και παντού. Επίσης διαθέτει μονάδα GPS υψηλής πιστότητας που μπορεί να χρησιμοποιηθεί για πλοήγηση μέσω εφαρμογών χαρτών. Υπάρχουν πολλοί αισθητήρες που σας παρέχουν διάφορες λειτουργίες και διασκέδαση. Επιπλέον, διαθέτει κάμερα για λήψη φωτογραφιών και βίντεο, για παραγωγικότητα και ψυχαγωγία.

Αυτές οι οδηγίες χρήσης σας επιτρέπουν να γνωρίσετε τις διάφορες λειτουργίες αυτής της συσκευής. Παρακαλούμε διαβάστε τες προσεκτικά πριν τη χρήση.

### 1.2 Προειδοποιήσεις

#### Φροντίδα και περιποίηση

- Παρακαλούμε να κρατάτε στεγνή τη συσκευή. Μην αφήνετε τη συσκευή, τη μπαταρία και το φορτιστή να έρθουν σε επαφή με νερό ή υδρατμούς και μην τα πιάσετε με βρεγμένα χέρια γιατί μπορεί να προκληθεί βραχυκύκλωμα, διάβρωση και/ ή ηλεκτροπληξία.
- Παρακαλούμε να μην αφήσετε τη συσκευή, τη μπαταρία ή το φορτιστή να πέσουν κάτω ή να τρανταχτούν δυνατά, γιατί μπορεί να προκληθεί φωτιά ή έκρηξη.
- Παρακαλούμε να μην τοποθετήσετε τη συσκευή, τη μπαταρία ή το φορτιστή σε μέρη με πολύ υψηλές ή χαμηλές θερμοκρασίες, διαφορετικά μπορεί να προκληθεί βλάβη, φωτιά ή έκρηξη.
- Παρακαλούμε να μη χτυπάτε, ρίχνετε κάτω, στραβώνετε ή τρυπάτε το MID.
- Παρακαλούμε να μην αποσυναρμολογήσετε τη συσκευή και τα εξαρτήματα, διαφορετικά η συσκευή και τα εξαρτήματά της θα βγουν εκτός εγγύησης.

### 1.3 Οδηγίες ασφάλειας

Πριν χρησιμοποιήσετε το MID, παρακαλούμε διαβάστε αυτή την παράγραφο και πληροφορήστε τα παιδιά σας σχετικά με τα περιεχόμενά της. Για περισσότερες πληροφορίες, ανατρέξτε στις παρακάτω προειδοποιήσεις ασφάλειας.

- Παρακαλούμε να μην χρησιμοποιήσετε το MID ενώ οδηγείτε, για να μην προκληθούν ατυχήματα.
- Σε μέρη με ιατρικά μηχανήματα, να σέβεστε τους σχετικούς κανονισμούς και να απενεργοποιείτε τη συσκευή.
- Παρακαλούμε να απενεργοποιείτε το MID ή να ενεργοποιείτε την κατάσταση πτήσεων όταν βρίσκεστε σε αεροπλάνο ώστε να μην προκληθούν παρεμβολές,
- Παρακαλούμε να απενεργοποιείτε το MID όταν βρίσκεται κοντά σε συσκευές
   υψηλής ακρίβειας διαφορετικά μπορεί να προκληθεί βλάβη στις συσκευές αυτές.
- Παρακαλούμε μην αποσυναρμολογήσετε μόνοι σας το MID και τα εξαρτήματά του. Μόνο εξουσιοδοτημένο προσωπικό επιτρέπεται να επέμβει στη συσκευή.
- Παρακαλούμε να κρατάτε το MID μακριά από μαγνητικές συσκευές. Τα ραδιοκύματα του MID θα διαγράψουν πληροφορίες που είναι αποθηκευμένες στη συσκευή.
- Παρακαλούμε μην χρησιμοποιήσετε το MID σε μέρη με υψηλές θερμοκρασίες και εύφλεκτα αέρια (π.χ. κοντά σε πρατήρια καυσίμων).
- Παρακαλούμε να τοποθετείτε το MID και τα εξαρτήματά του σε μέρη όπου δεν μπορούν να τα φτάσουν τα παιδιά. Μην αφήνετε παιδιά να χρησιμοποιούν το MID χωρίς επίβλεψη.
- Κατά τη διάρκεια της χρήσης του MID, παρακαλούμε να σέβεστε τους κανονισμούς και τους σχετικούς νόμους που αφορούν την πνευματική ιδιοκτησία και τα πνευματικά δικαιώματα.
- Παρακαλούμε να ακολουθείτε τις οδηγίες που αφορούν τη χρήση μέσω USB,
   διαφορετικά μπορεί να προκληθεί βλάβη στο MID ή στον υπολογιστή σας.
- Παρακαλούμε μην χρησιμοποιείτε το MID σε υγρά περιβάλλοντα όπως μπάνιο κλπ. και θα πρέπει να αποφεύγετε οποιαδήποτε επαφή του MID με νερό.

## 1.4 Συντομογραφίες/ Ορολογία

| Συντομογραφία | Πλήρης ονομασία        | Επεξήγηση                                                                                                    |  |
|---------------|------------------------|----------------------------------------------------------------------------------------------------|--|
| MID           | Mobile Internet Device | Φορητή Συσκευή Internet, δηλαδή το<br>Tablet που έχετε στα χέρια σας                                                              |  |
| WIFI          | Wireless Fidelity      | Ασύρματο Τοπικό δίκτυο βασισμένο<br>στο πρότυπο ΙΕΕΕ 802.11b/g/ n<br>Άλλο όνομα των καρτών Micro SD.<br>Πολύ μικρές κάρτες μνήμης |  |
| TF            | TransFlash             |                                                                                                    |  |

# 2 Εισαγωγή στη συσκευή

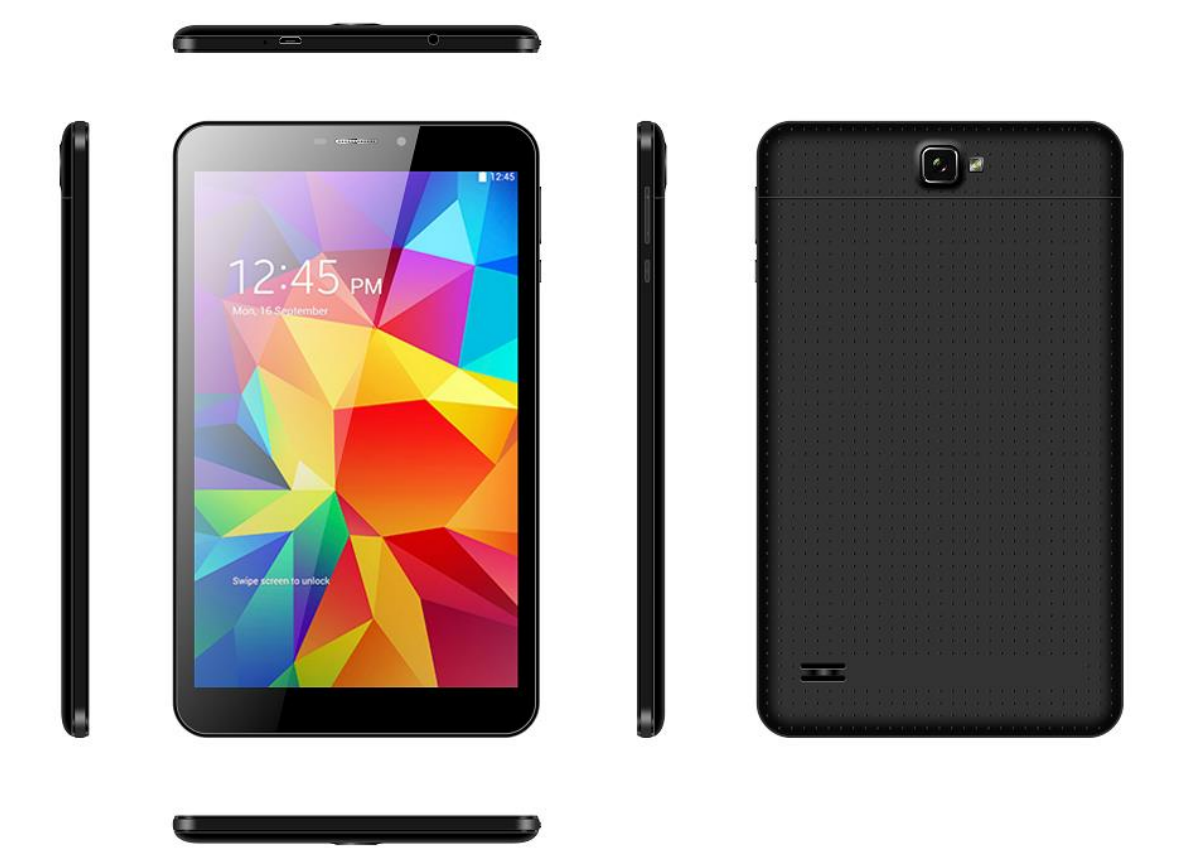

### 2.1 Προετοιμασία και χρήση

### Φόρτιση μπαταρίας

Πριν χρησιμοποιήσετε τη συσκευή για πρώτη φορά, θα πρέπει πρώτα να την φορτίσετε.

1. Χρησιμοποιήστε το τροφοδοτικό (φορτιστή) για να φορτίσετε το MID.

### 2.2 Εικονίδια κατάστασης

#### Εικονίδια ειδοποιήσεων

Τα ακόλουθα εικονίδια εμφανίζονται στη μπάρα ειδοποιήσεων. Πιέστε στη μπάρα και σύρετε για να ανοίξει. Πιέστε στο επιθυμητό εικονίδιο για να δείτε τις αντίστοιχες πληροφορίες. Στη συνέχεια μπορείτε να πιέσετε στο παράθυρο και να σύρετε προς τα πάνω για να κλείσετε το παράθυρο μηνυμάτων. Ακολουθούν τα εικονίδια της μπάρας ειδοποιήσεων:

|          | Néo email                                   | ×                        | Κατάσταση πτήσεων                               |
|----------|---------------------------------------------|--------------------------|-------------------------------------------------|
| <b>.</b> | Σύνδεση USB                                 |                          | Σύνδεση USB deggubing                           |
| Ĵ        | Πλήκτρο επιστροφής                          | τιστροφής Δήψη δεδομένων |                                                 |
|          | Ρυθμίσεις & Εμφάνιση<br>πρόσφατων εφαρμογών | $\Box$                   | Πλήκτρο Αρχικής Οθόνης                          |
|          | Στάθμη μπαταρίας                            | ((t>                     | Το WIFI είναι ενεργοποιημένο<br>και συνδεδεμένο |
|          |                                             |                          |                                                 |
|          | Λήψη στιγμιότυπου                           |                          |                                                 |

### Εικονίδια ειδοποίησης

Τα εικονίδια αυτά εμφανίζονται κατά τη λήψη νέου μηνύματος, όταν είναι ενεργοποιημένο το WIFI και σε άλλες περιπτώσεις ειδοποίησης.

#### Ανοιγμα της μπάρας ειδοποιήσεων

Για να ανοίξετε τη μπάρα ειδοποιήσεων, πιέστε πάνω στη μπάρα και σύρετε προς τα κάτω.

# 3 Οδηγός Γρήγορης Εκκίνησης

### 3.1 Δειτουργίες πλήκτρων

### Περιγραφές πλήκτρων:

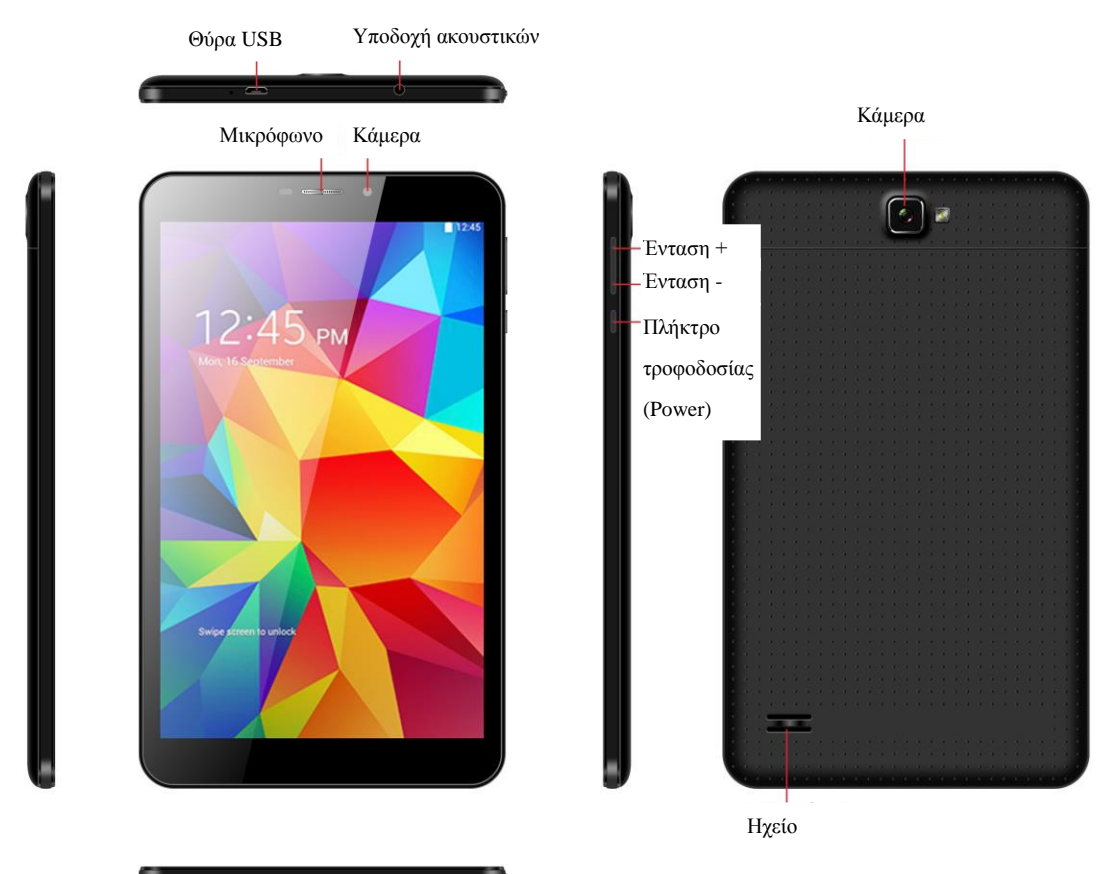

| Πλήκτρο τροφοδοσίας       | Ενώ είναι ενεργοποιημένη η συσκευή, πιέστε αυτό το         |  |  |
|---------------------------|------------------------------------------------------------|--|--|
| (Power)                   | πλήκτρο για να ενεργοποιήσετε/ απενεργοποιήσετε την        |  |  |
|                           | οθόνη. Κρατήστε πατημένο για ενεργοποίηση/                 |  |  |
|                           | απενεργοποίηση της συσκευής.                               |  |  |
| Ένταση + (Αύξηση έντασης) | Αύξηση της έντασης                                         |  |  |
| Ένταση – (Μείωση έντασης) | Μείωση της έντασης                                         |  |  |
| ΗΟΜΕ (Αρχική Οθόνη)       | Πιέστε αυτό το πλήκτρο για επιστροφή στην Αρχική Οθόνη     |  |  |
| Πλήκτρο Επιστροφής        | Πιέστε αυτό το πλήκτρο για επιστροφή στο προηγούμενο μενού |  |  |

| Πλήκτρο μενού<br>(Πλήκτρο εφαρμογών) | Πιέστε αυτό το πλήκτρο για να ανοίξετε το μενού εφαρμογών.               |
|--------------------------------------|--------------------------------------------------------------------------|
| Πλήκτρο ρυθμίσεων                    | Προβολή των ρυθμίσεων και Εμφάνιση των πρόσφατων,<br>ανοιχτών εφαρμογών. |
| Πλήκτρο στιγμιότυπου<br>οθόνης       | Λήψη και αποθήκευση στιγμιότυπου οθόνης                                  |

### 3.2 Ενεργοποίηση και απενεργοποίηση

### Ενεργοποίηση

Κρατήστε πατημένο το πλήκτρο **τροφοδοσίας (power) για 3 δευτερόλεπτα** και η συσκευή θα ενεργοποιηθεί. Θα εμφανιστεί η οθόνη κλειδώματος. Σύρετε για ξεκλείδωμα.

### Απενεργοποίηση

- 1. Κρατήστε πατημένο το πλήκτρο τροφοδοσίας (Power) για να εμφανιστεί το μενού απενεργοποίησης.
- 2. Το μενού απενεργοποίησης περιλαμβάνει την Αθόρυβη λειτουργία, τη λειτουργία Κατάστασης πτήσεων και την Απενεργοποίηση.
- 3. Πιέστε Απενεργοποίηση.

### 3.3 Ενεργοποίηση και απενεργοποίηση της οθόνης

#### Η οθόνη απενεργοποιείται αυτόματα αν παραμείνει ανενεργή για κάποιο χρονικό διάστημα.

- 1. Αν αφήσετε την οθόνη σε αδράνεια για μεγάλο χρονικό διάστημα, θα απενεργοποιηθεί αυτόματα για εξοικονόμηση ενέργειας στη μπαταρία.
- 2. Ενώ είναι ενεργοποιημένη η συσκευή, πιέστε το πλήκτρο τροφοδοσίας και η οθόνη θα απενεργοποιηθεί αυτόματα.

#### Ενεργοποίηση της οθόνης όταν είναι απενεργοποιημένη.

Ενώ είναι απενεργοποιημένη η οθόνη, πιέστε σύντομα το πλήκτρο τροφοδοσίας. Αφού ενεργοποιηθεί η οθόνη θα μπει σε κατάσταση κλειδώματος, όπως φαίνεται στην παρακάτω εικόνα. Πιέστε το εικονίδιο κλειδώματος με το δάχτυλό σας και σύρετε προς τα δεξιά. Η οθόνη θα ξεκλειδώσει. Πιέστε το εικονίδιο κλειδώματος και σύρετε προς τα αριστερά για να μπείτε στη λειτουργία κάμερας.

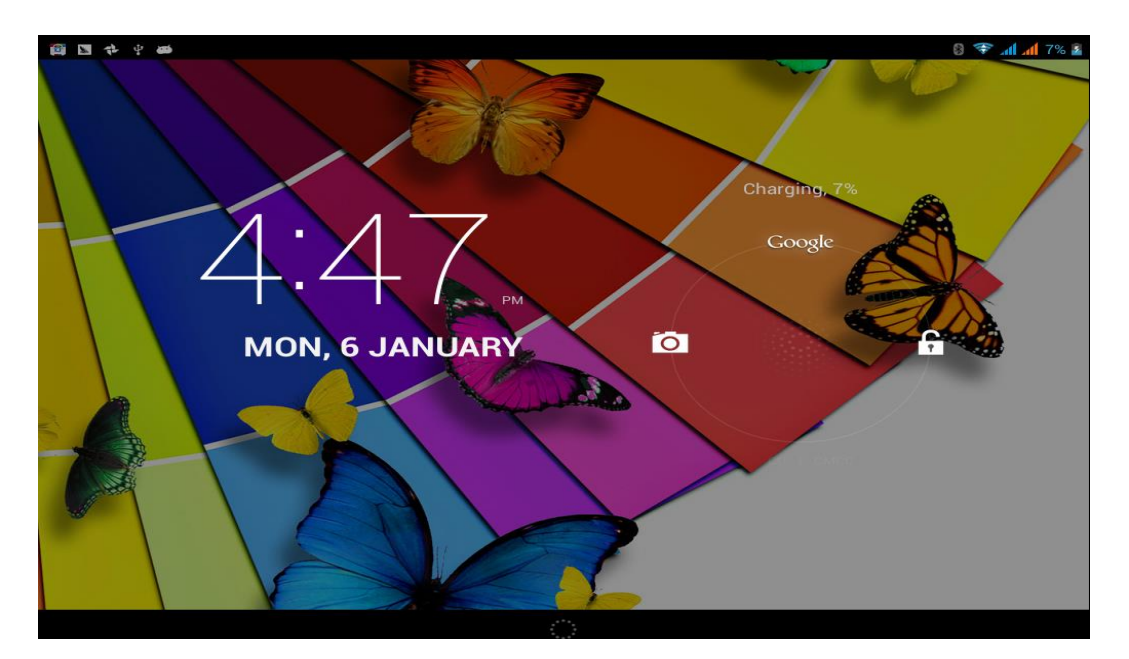

Εικόνα 3.1

### 3.4 Χρήση της οθόνης αφής

### Κατάσταση λειτουργίας του MID

Υπάρχουν διάφορες μέθοδοι χρήσης της οθόνης του MID σας.

### Κλικ

Για να κάνετε κάποια επιλογή, (πληκτρολόγηση ή άνοιγμα εφαρμογής), πιέστε στο επιθυμητό σημείο.

### Πίεση

Για να πραγματοποιηθεί κάποια λειτουργία σε κάποιο αντικείμενο (π.χ. επιλογή πλαισίου καταχώρησης κειμένου ή link ιστοσελίδας), πιέστε στο επιθυμητό σημείο.

### Γρήγορο σύρσιμο ή σύρσιμο

Γρήγορο σύρσιμο ή σύρσιμο σημαίνει γρήγορη κάθετη ή οριζόντια μετακίνηση του δαχτύλου σας στην οθόνη.

### Μεταφορά και απόθεση

Πριν ξεκινήσετε να σύρετε, θα πρέπει να πιέσετε με το δάχτυλό σας και να μην το αφήσετε μέχρι να φτάσετε στην επιθυμητή θέση.

### Περιστροφή

Απλά περιστρέψτε το MID προς την επιθυμητή κατεύθυνση για να περιστραφεί και η οθόνη ταυτόχρονα. Για παράδειγμα, μπορείτε να καταχωρήσετε χαρακτήρες, να παρακολουθήσετε ταινίες κ.ά.

### 3.5 Αρχική Οθόνη

Όλες οι εφαρμογές εμφανίζονται στην Αρχική Οθόνη (βλ Εικ. 3.2). Μπορείτε να τοποθετήσετε προγράμματα, εφαρμογές, να επιλέξετε ταπετσαρία κ.ά. στην Αρχική Οθόνη Στάθμη μπαταρίας Ωρα

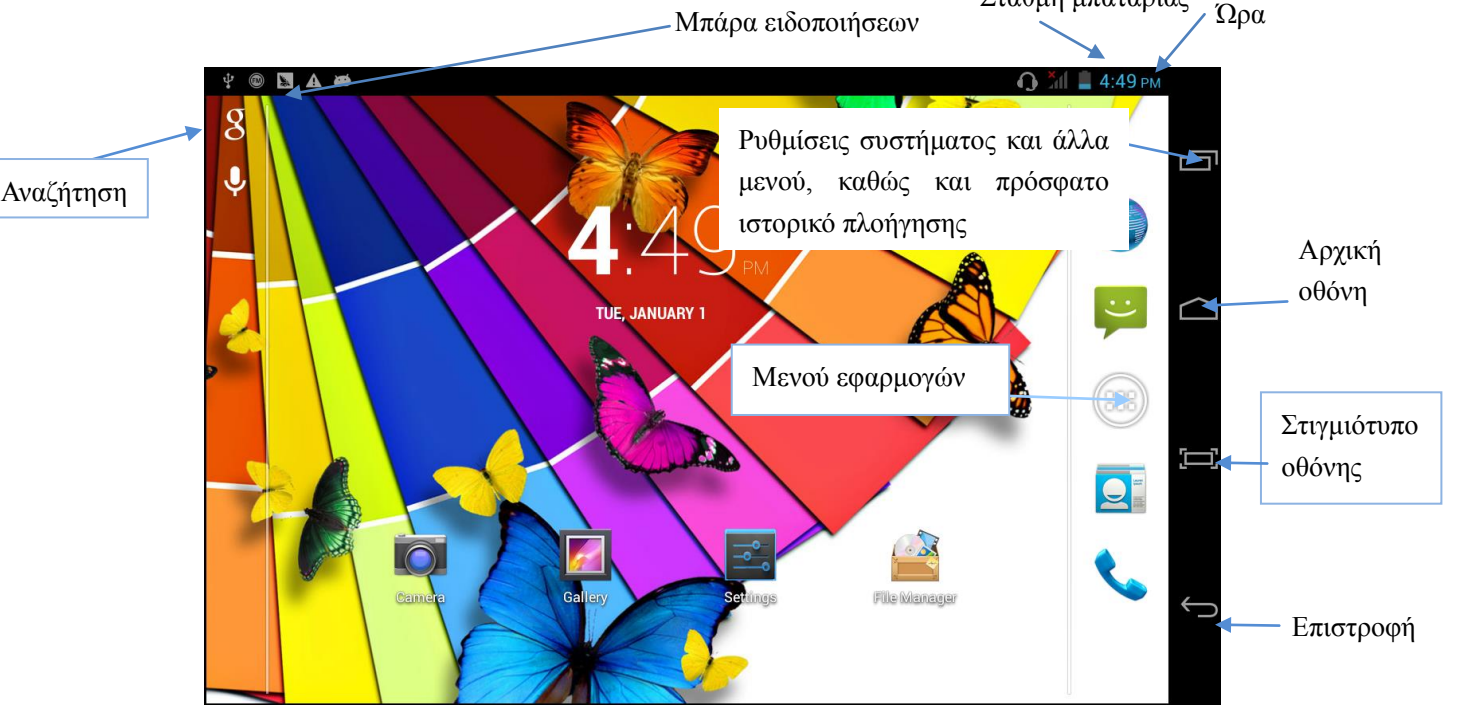

Εικόνα 3.2

### Επεκτάσεις αρχικής οθόνης

Η αρχική οθόνη εκτείνεται και πέραν της μίας οθόνης που βλέπετε, ώστε να έχετε περισσότερο χώρο για να τοποθετήσετε νέες συντομεύσεις, widget κ.ά. Πιέστε στον κενό χώρο και στη συνέχεια σύρετε δεξιά/ αριστερά για να μετακινηθείτε σε άλλο κομμάτι της Αρχικής Οθόνης. Υπάρχουν περισσότερες από δύο επεκτάσεις της Αρχικής Οθόνης. Ανατρέξτε στην Εικόνα 3.3.

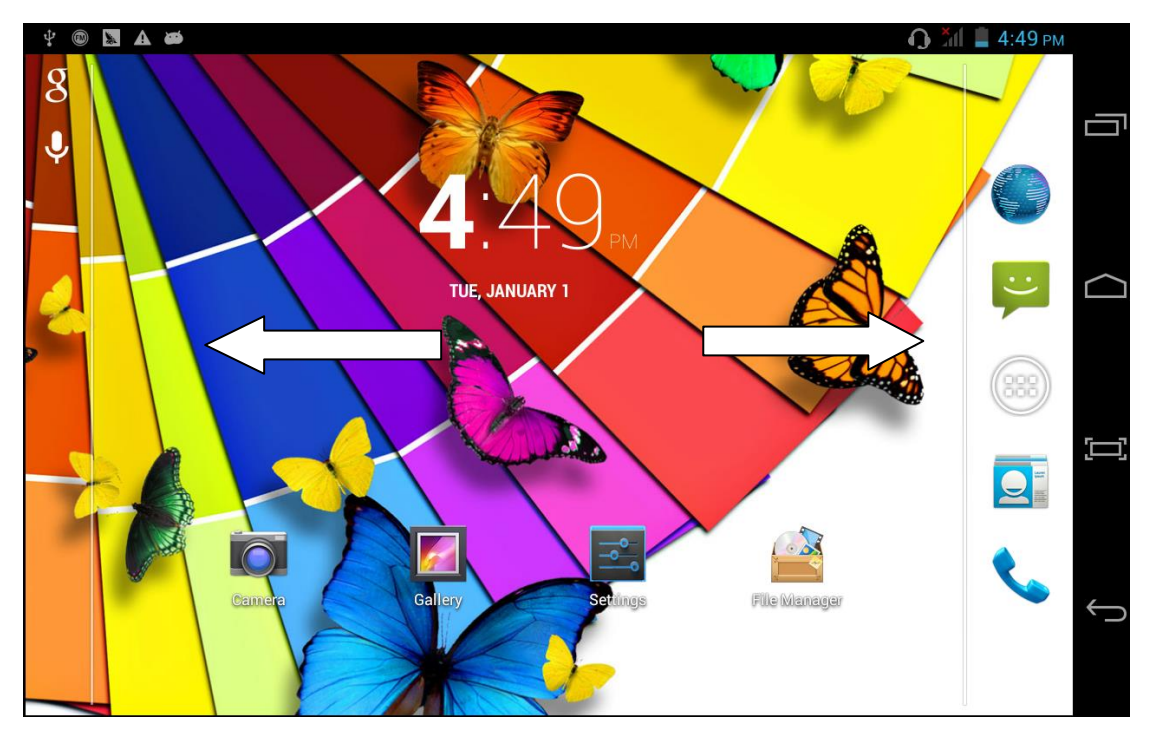

Εικόνα 3.3

### Διαχείριση Εικονιδίων

### Δημιουργία φακέλου στην Αρχική Οθόνη

- Για να δημιουργήσετε νέο φάκελο στην αρχική οθόνη, αφήστε μία εφαρμογή πάνω σε μία άλλη, όπως φαίνεται στην εικόνα 3.4.
- 2. Πιέστε στο εικονίδιο φακέλου για να τον ανοίξετε και να δείτε τις εφαρμογές που περιέχει, όπως φαίνεται στην εικόνα 3.5.

Πιέστε στο μαύρο πλαίσιο "φάκελος χωρίς όνομα", για να εμφανιστεί το πληκτρολόγιο ώστε να μπορέσετε να τον μετονομάσετε (αυτή η λειτουργία είναι όμοια με του λειτουργικού iOS των iPhone). Επίσης μπορείτε να ρυθμίσετε τη θέση του φακέλου.

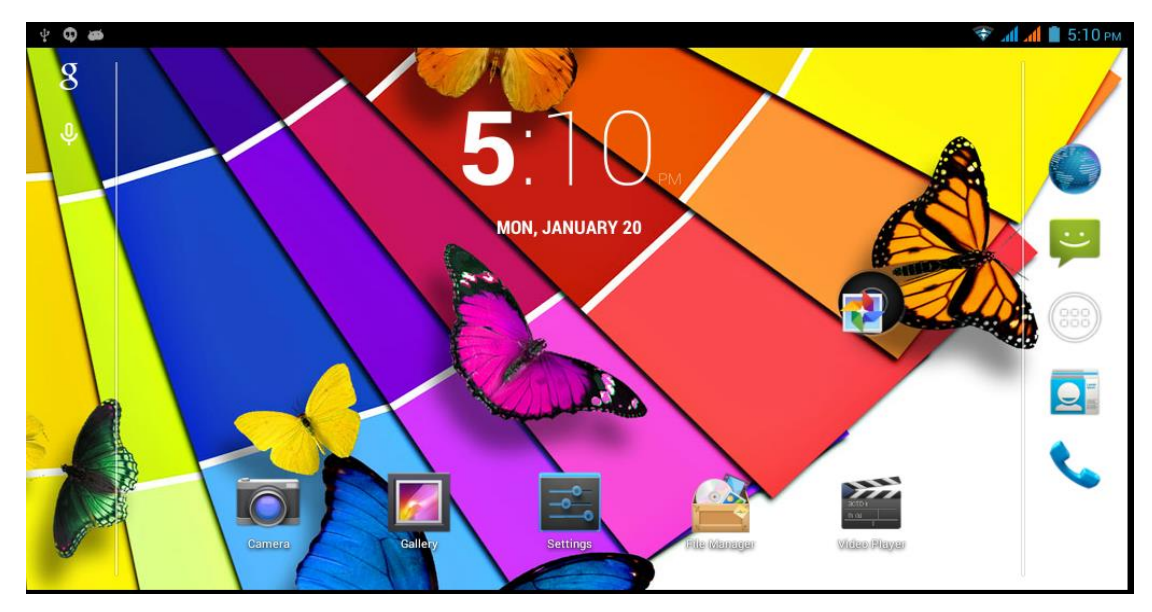

Εικόνα 3.4

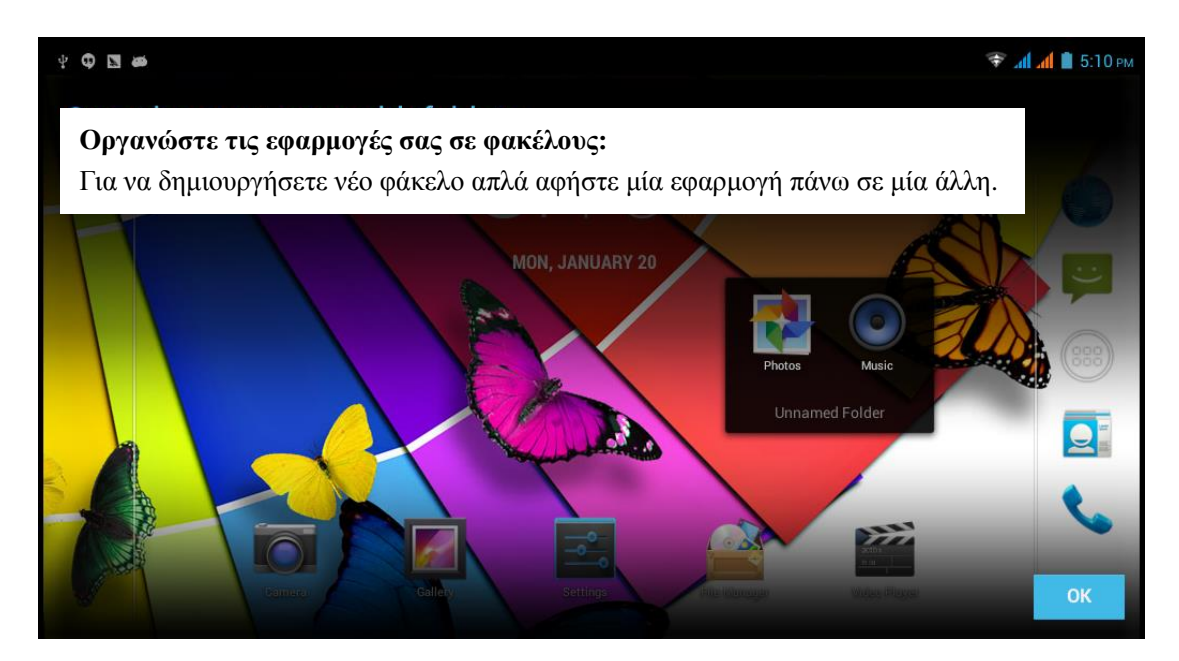

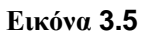

### Διαγραφή εικονιδίων από την Αρχική Οθόνη

1. Κρατήστε πατημένα τα εικονίδια που θέλετε να διαγράψετε και σύρετέ τα πάνω

δεξιά στην οθόνη, στο εικονίδιο

2. Σύρετε το επιθυμητό εικονίδιο στο

X Remove

παραπάνω, μέχρι το εικονίδιο

να γίνει κόκκινο και στη συνέχεια ανασηκώστε το δάχτυλό σας για να διαγραφεί το εικονίδιο.

### Αλλαγή της ταπετσαρίας

- 1. Στην Αρχική Οθόνη, πιέστε σε κάποιο κενό σημείο για εμφάνιση του μενού.
- 2. Επιλέξτε την επιθυμητή πηγή ταπετσαρίας.

### 3.6 Πρόσβαση στο μενού εφαρμογών

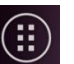

Πιέστε στο πλήκτρο δεξιά στην Αρχική Οθόνη, όπως φαίνεται στην Εικόνα 3.2 και θα μπείτε στο μενού της εικόνας 3.6 (μενού εφαρμογών). Επιλέξτε την επιθυμητή εφαρμογή που θέλετε να ανοίξετε.

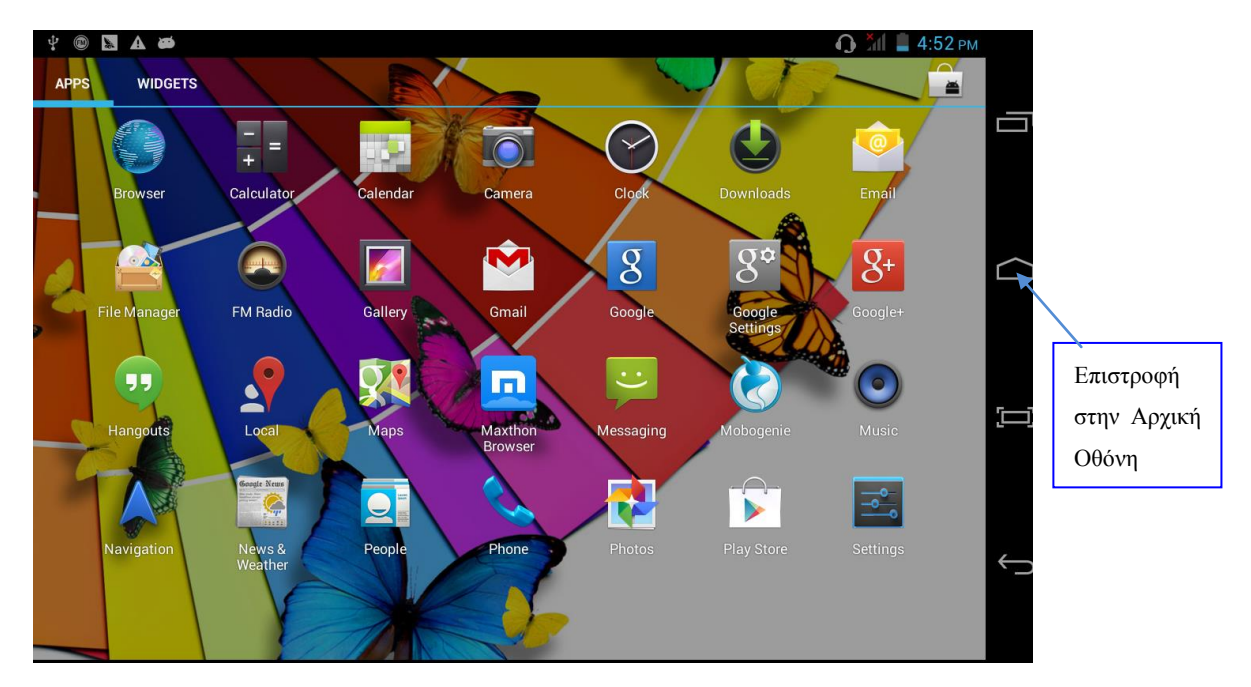

Εικόνα 3.6

### 3.7 Σύνδεση USB

### Ρυθμίσεις σύνδεσης USB

Πριν την μεταφορά δεδομένων, θα πρέπει να κάνετε πρώτα τις κατάλληλες ρυθμίσεις στο MID:

- 1. Συνδέστε το MID με τον υπολογιστή σας μέσω καλωδίου USB. Η μπάρα ειδοποιήσεων θα εμφανίσει τη σχετική ειδοποίηση.
- 2. Ανοίξτε τη μπάρα ειδοποιήσεων. Ανατρέξτε στην Παράγραφο 2.2 για βοήθεια.
- 3. Στη μπάρα ειδοποιήσεων, πιέστε "Συνδέθηκε USB", όπως φαίνεται στην Εικόνα 3.4, και στη συνέχεια πιέστε "Ενεργοποίηση αποθηκευτικού χώρου USB".
- 4. Το USB έχει συνδεθεί επιτυχώς.

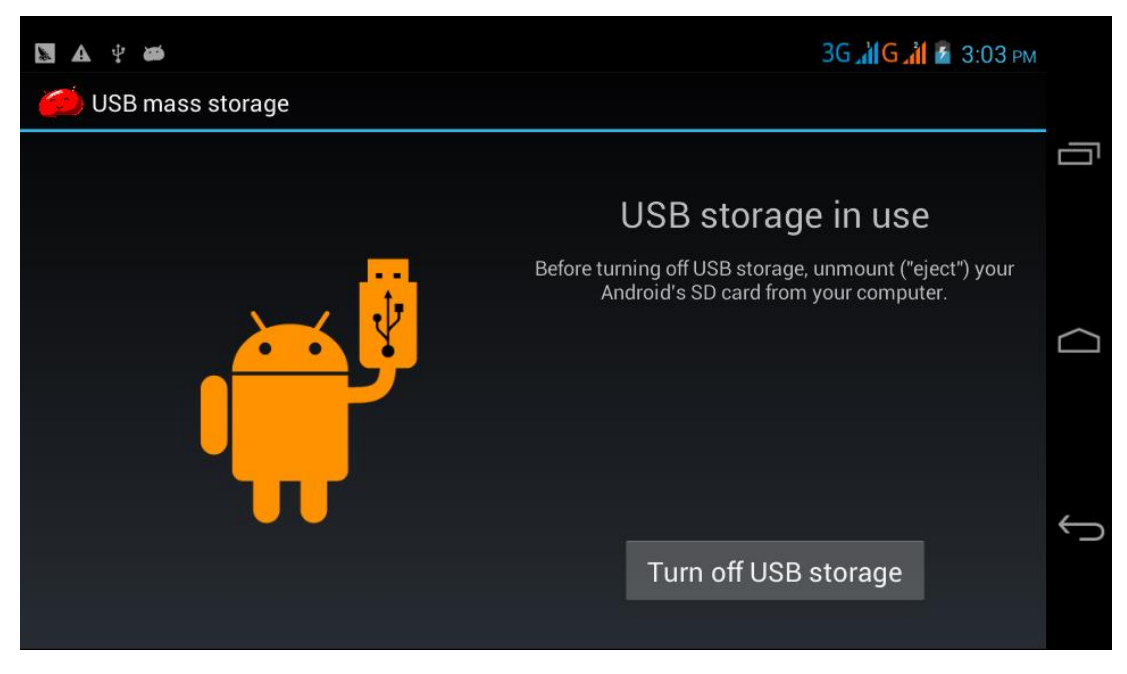

Εικόνα 3.7

#### Αντιγραφή δεδομένων στην κάρτα μνήμης

- 1. Συνδέστε το MID με τον υπολογιστή μέσω καλωδίου USB.
- Αφού πραγματοποιήσετε τις ρυθμίσεις που περιγράφηκαν στην προηγούμενη παράγραφο, θα έχετε κάνει πλέον σωστή σύνδεση με το MID.
- Ανοίξτε το "my computer (Υπολογιστής)" στον υπολογιστή σας και εντοπίστε τον "Αφαιρούμενο Δίσκο".
- Βρείτε το αρχείο που θέλετε να αντιγράψετε και αντιγράψτε το στον "Αφαιρούμενο Δίσκο".
- 5. Αφού ολοκληρώσετε την αντιγραφή, πιέστε "Ασφαλής κατάργηση συσκευών υλικού" στο χώρο ειδοποιήσεων του υπολογιστή σας για αποσύνδεση.

Σημείωση: Όταν είναι συνδεδεμένο το MID μέσω καλωδίου USB και ενεργοποιήσετε την αποθήκευση USB, δεν θα μπορείτε να δείτε την κάρτα μνήμης μέσω του MID. Μόνο αφού αποσυνδέσετε το καλώδιο USB, θα μπορείτε να δείτε την κάρτα μνήμης μέσω του MID.

### 3.8 Πληκτρολόγηση χαρακτήρων

#### Χρήση του πληκτρολογίου που εμφανίζεται στην οθόνη

Αφού ενεργοποιήσετε κάποια σχετική εφαρμογή ή κάποιο πεδίο κειμένου στο οποίο μπορείτε να πληκτρολογήσετε χαρακτήρες, θα εμφανιστεί το εικονικό πληκτρολόγιο. Μπορείτε να χρησιμοποιήσετε τις ακόλουθες μεθόδους για πληκτρολόγηση κειμένου:

- 1. Πληκτρολόγιο Android
- 2. Google Pinyin

### Επιλογή της επιθυμητής μεθόδου πληκτρολόγησης

- 1. Στην Αρχική Οθόνη, πιέστε το πλήκτρο μενού και πιέστε Ρυθμίσεις.
- 2. Πιέστε Γλώσσα και Πληκτρολόγιο.
- Εμφανίζονται όλες οι διαθέσιμες μέθοδοι πληκτρολόγησης που είναι εγκατεστημένες στο MID.
- 4. Επιλέξτε την επιθυμητή μέθοδο πληκτρολόγησης.

### Χρήση και αλλαγή μεθόδου πληκτρολόγησης

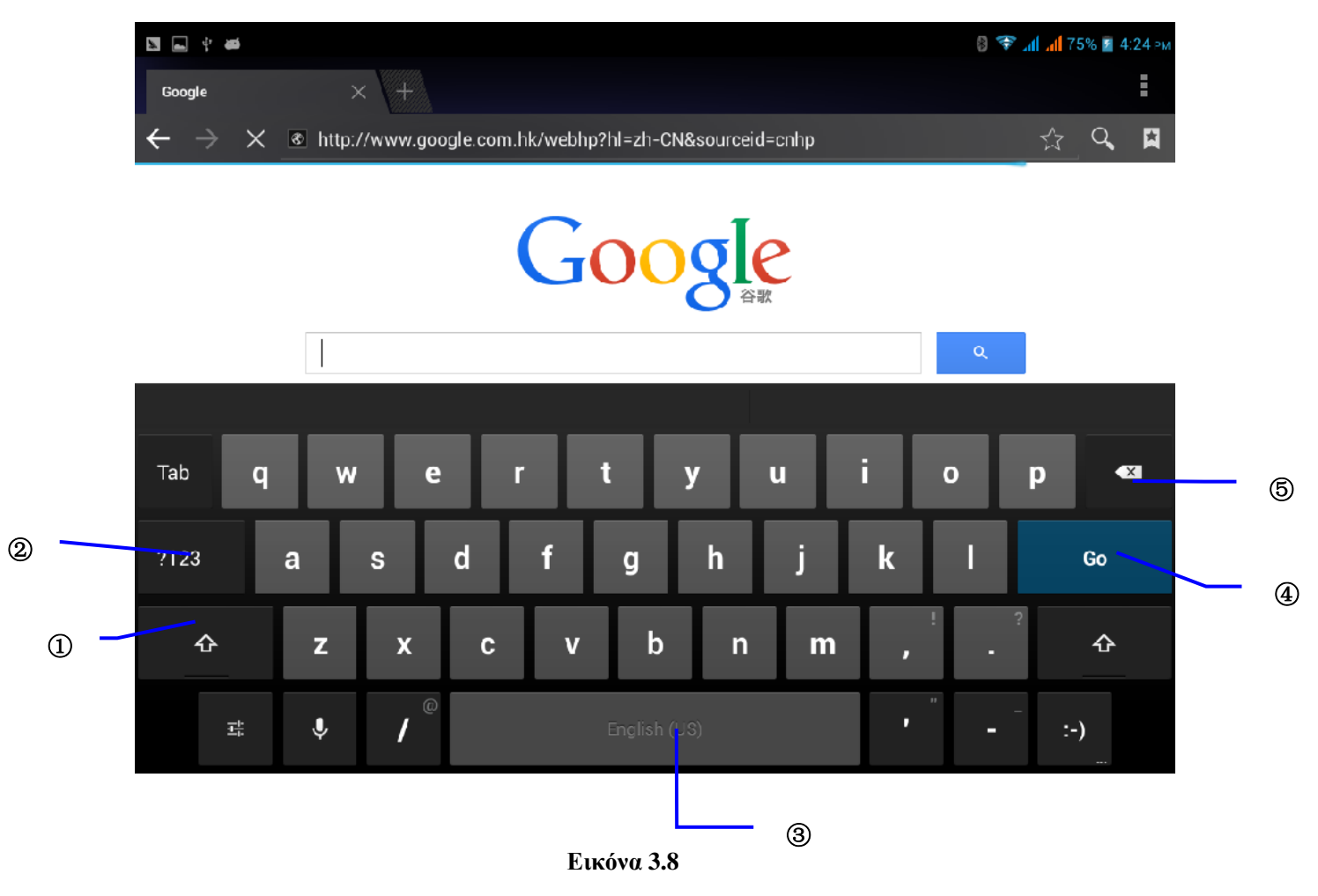

| 1 | Εναλλαγή πεζών – κεφαλαίων                                                       |  |
|---|----------------------------------------------------------------------------------|--|
| 2 | Πιέστε για αλλαγή μεθόδου πληκτρολόγησης                                         |  |
| 3 | Πιέστε για να εισάγετε κενό διάστημα                                             |  |
| 4 | Πιέστε για εκτέλεση                                                              |  |
| 5 | Πιέστε ή κρατήστε πατημένο για να διαγράψετε χαρακτήρες στα αριστερά του κέρσορα |  |

### 4. Μέθοδοι χρήσης

### 4.1 Είσοδος στο μενού γραφικών στοιχείων (widgets)

Στο μενού εφαρμογών, πιέστε widgets (γραφικά στοιχεία) στο πάνω μέρος της οθόνης για να μεταβείτε στο μενού των widget (γραφικά στοιχεία). Κρατήστε πατημένο σε κάποιο widget για να δημιουργήσετε συντόμευσή του στην Αρχική Οθόνη και στη συνέχεια θα μπορείτε να μπείτε σ' αυτό πιέζοντας στην συντόμευσή του.

### Δημιουργία συντομεύσεων εφαρμογών στην Αρχική Οθόνη

Στο μενού εφαρμογών ή γραφικών στοιχείων (widget), κρατήστε πατημένο σε κάποιο εικονίδιο για να εμφανιστεί η Αρχική Οθόνη. Σύρετε και αποθέστε στο επιθυμητό σημείο στην Αρχική Οθόνη.

Υπενθύμιση: Αν δεν υπάρχει χώρος στη θέση προορισμού, η συντόμευση δεν θα προστεθεί στην Αρχική Οθόνη. Μπορείτε να την τοποθετήσετε στις επεκτάσεις της.

### 4.2 Τοποθεσία

Πιέστε Ρυθμίσεις στο μενού εφαρμογών και επιλέξτε Τοποθεσία όπως φαίνεται στην Εικόνα 4.48

| 19 19 4 4 40     | () 🗢 "U" () 🖉                                                                                   | 5:06 PN |
|------------------|-------------------------------------------------------------------------------------------------|---------|
| Backup & reset   |                                                                                                 |         |
| PERSONAL         |                                                                                                 |         |
| Location access  | Location access                                                                                 |         |
| Security         | Access to my location<br>Let apps that have asked your permission use your location information |         |
|                  | LOCATION SOURCES                                                                                |         |
| Language & input | GPS satellites                                                                                  |         |
| D Backup & reset | Wi-Fi & mobile network location                                                                 |         |
| ACCOUNTS         | Let apps use Google's location service to estimate your location faster.                        |         |
| 🔮 Email          |                                                                                                 |         |
| 8 Google         |                                                                                                 |         |
| + Add account    |                                                                                                 |         |
| SYSTEM           |                                                                                                 |         |
| O Date & time    |                                                                                                 |         |
|                  |                                                                                                 |         |

Εικόνα 4.48

### 4.3 Ρυθμίσεις Ασφάλειας

#### Ρυθμίσεις οθόνης κλειδώματος

Μπορείτε να ξεκλειδώσετε την οθόνη μέσω του εικονιδίου ξεκλειδώματος ή μέσω κωδικού για να προστατεύσετε το MID σας.

Σημείωση: Αν επιλέξετε Κωδικό ως μέθοδο ασφάλειας, θα πρέπει να πληκτρολογήσετε κωδικό για να ενεργοποιήσετε την οθόνη.

#### Μοτίβο ξεκλειδώματος

- 1. Πιέστε Ρυθμίσεις στο μενού εφαρμογών.
- 2. Πιέστε Ασφάλεια.
- 3. Πιέστε Κλείδωμα Οθόνης.
- 4. Επιλέξτε μοτίβο.
- 5. Πιέστε Επόμενο στο μήνυμα ειδοποίησης.
- 6. Θα εμφανιστεί η παλέτα σχεδίου που περιέχει εννέα σημεία αφής. Συνδέστε τουλάχιστον 4 σημεία: κάθετα, οριζόντια ή διαγώνια. Σύρετε το δάχτυλό σας και στη συνέχεια ανασηκώστε το από την οθόνη. Το σύστημα θα αποθηκεύσει το μοτίβο ξεκλειδώματος.
- 7. Πιέστε Συνέχεια.
- Μόλις εμφανιστεί η ειδοποίηση, καταχωρήστε το μοτίβο ξεκλειδώματος και στη συνέχεια πιέστε Επιβεβαίωση.

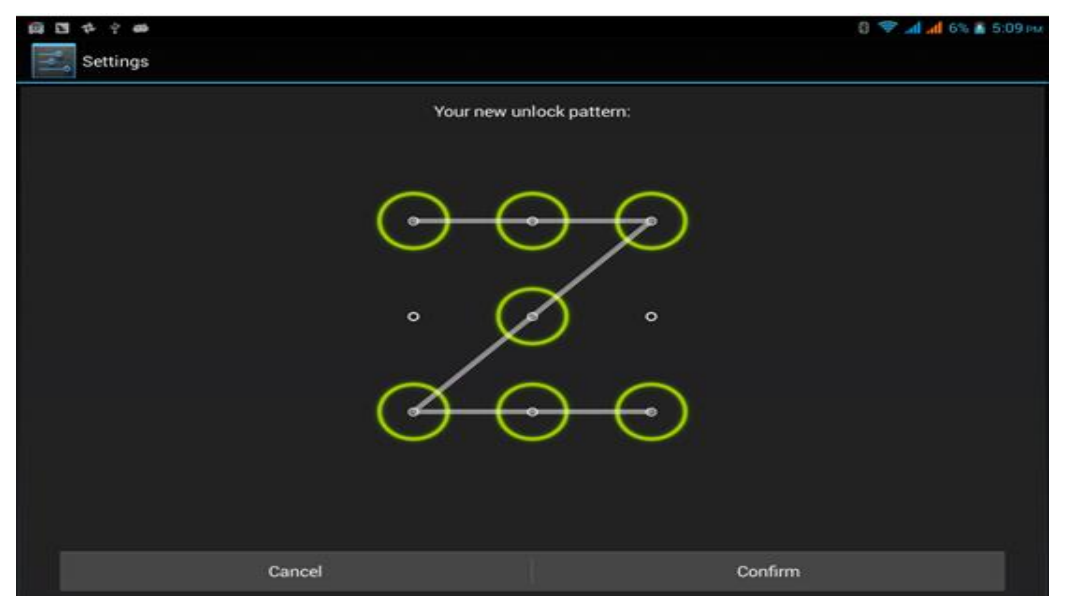

Εικόνα 4.53

### Ορισμός ΡΙΝ ξεκλειδώματος

- 1. Πιέστε Ρυθμίσεις στο μενού εφαρμογών.
- 2. Πιέστε Ασφάλεια.

- 3. Πιέστε Κλείδωμα Οθόνης.
- 4. Επιλέξτε **PIN** όταν εμφανιστεί το σχετικό μενού.
- 5. Πληκτρολογήστε τον επιθυμητό κωδικό PIN (αριθμούς) και πιέστε Συνέχεια.
- 6. Πληκτρολογήστε ξανά τον κωδικό PIN και πιέστε **OK**.

### Ορισμός κωδικού ξεκλειδώματος

- 1. Πιέστε Ρυθμίσεις στο μενού εφαρμογών.
- 2. Πιέστε Ασφάλεια.
- 3. Πιέστε Κλείδωμα Οθόνης.
- 4. Επιλέξτε Κωδικός όταν εμφανιστεί το σχετικό μενού.
- 5. Πληκτρολογήστε κωδικό (αριθμοί/ γράμματα) και πιέστε Συνέχεια.
- 6. Πληκτρολογήστε ξανά το νέο κωδικό και πιέστε Συνέχεια.

#### Άγνωστες πηγές

- 1. Πιέστε Ρυθμίσεις στο μενού εφαρμογών.
- 2. Πιέστε Ασφάλεια.
- 3. Πιέστε Άγνωστες πηγές, όπως φαίνεται στην Εικόνα 4.54

| ○ · · · · · · · · · · · · · · · · · · · | 6% 🗿 5:09 PM                                                                                         |
|-----------------------------------------|----------------------------------------------------------------------------------------------------|
| Settings                                |                                                                                                    |
| 🛎 Apps                                  |                                                                                                    |
| PERSONAL                                |                                                                                                    |
| I ocation access                        | SCREEN SECURITY                                                                                      |
|                                         | Screen lock                                                                                          |
| Security                                |                                                                                                    |
|                                         | Owner info                                                                                           |
| Language & input                        | ENCRYPTION                                                                                           |
| • Backup & reset                        | Encrypt tablet<br>Require a numeric PIN or password to decrypt your tablet each time you power it on |
| ACCOUNTS                                | SIM CARD LOCK                                                                                        |
| 🔛 Email                                 | Set up SIM card lock                                                                                 |
| Coogle                                  | PASSWORDS                                                                                            |
| o ougie                                 | Make passwords visible 🗹                                                                             |
| + Add account                           | DEVICE ADMINISTRATION                                                                                |
| SYSTEM                                  | Device administrators                                                                                |
| <u> </u>                                | view or deactivate device administrators                                                             |

#### Εικόνα 4.54

Σημείωση: Η χειροκίνητη εγκατάσταση αρχείων APK απαιτεί να έχετε ενεργοποιήσει αυτή τη ρύθμιση.

### 4.4 Γλώσσα και Μέθοδοι Πληκτρολόγησης

Πιέστε **Ρυθμίσεις**, επιλέξτε **Γλώσσα και Μέθοδοι Πληκτρολόγησης**, και επιλέξτε **Γλώσσα** για να αλλάξετε γλώσσα, όπως φαίνεται στην Εικόνα 4.55

| 00 C               |                                            | 0 💎 📶 б% 🖹 5:10 ры |
|--------------------|--------------------------------------------|--------------------|
| Settings           |                                            |                    |
|                    |                                            |                    |
| Location access    | Language<br>English (Australia)            |                    |
| Security           | Spell checker                              | 표 <mark></mark>    |
| A Language & input | Personal dictionary                        |                    |
| Backup & reset     | Default<br>English (US) - Android keyboard |                    |
| ACCOUNTS           | 🗇 Android keyboard                         |                    |
| 🔮 Email            | English (US)                               | -+                 |
| 8 Google           | Google voice typing                        | 王                  |
|                    | SPEECH                                     |                    |
| + Add account      | Voice Search                               |                    |
| SYSTEM             |                                            |                    |
|                    | Tank to another stand                      |                    |

Εικόνα 4.55

Πιέστε Ρυθμίσεις, επιλέξτε Γλώσσα και Μέθοδοι Πληκτρολόγησης, και επιλέξτε Ρυθμίσεις πληκτρολογίου Android, και επιλέξτε την επιθυμητή γλώσσα, όπως φαίνεται στην Εικόνα 4.56

| ■ \$ \$ <b>1</b> ■                                                               | 8 🗢 📶 📶 6% 📓 5:10 ры |
|----------------------------------------------------------------------------------|----------------------|
| Android keyboard settings                                                        |                      |
| Input languages<br>English (US)                                                  |                      |
| GENERAL                                                                          |                      |
| Auto-capitalization                                                              |                      |
| Vibrate on keypress                                                              |                      |
| Sound on keypress                                                                | 2                    |
| TEXT CORRECTION                                                                  |                      |
| Add-on dictionaries                                                              |                      |
| Auto correction<br>Spacebar and punctuation automatically correct mistyped words |                      |
| Show correction suggestions<br>Always show                                       |                      |
| OTHER OPTIONS                                                                    |                      |
| Next word suggestions<br>Based on previous word                                  |                      |

Εικόνα 4.56

Επιλέξτε την επιθυμητή γλώσσα από τη λίστα, όπως φαίνεται στην Εικόνα 4.57

| Ø | 国体合                  | 8 💎 📶 💰 💈 5:10 PM |
|---|----------------------|-------------------|
|   | Input languages      |                   |
|   | ANDROID KEYBOARD     |                   |
|   | Use system language  |                   |
|   | ACTIVE INPUT METHODS |                   |
|   | English (US)         |                   |
|   | English (UK)         |                   |
|   | Afrikaans            |                   |
|   | Arabic               |                   |
|   | Belarusian           |                   |
|   | Bulgarian            |                   |
|   | Bulgarian (BDS)      |                   |
|   | Catalan              |                   |

Εικόνα 4.57

### 4.5 Αντίγραφα Ασφαλείας και Επαναφορά

Πιέστε δημιουργία αντιγράφου ασφαλείας των δεδομένων σας, ενώ είναι συνδεδεμένο το WIFI και έχετε συνδεθεί σε λογαριασμό Google. Το σύστημα θα αντιγράψει τα δεδομένα σας σε διακομιστή της Google.

Αν θέλετε να κάνετε επαναφορά στις εργοστασιακές ρυθμίσεις, πιέστε επαναφορά εργοστασιακών ρυθμίσεων, όπως φαίνεται στην Εικόνα 4.59. Αν θέλετε να διαμορφώσετε τη μνήμη NAND, παρακαλούμε πιέστε διαγραφή εσωτερικής μνήμης και πιέστε επαναφορά tablet.

| 📾 🖬 💠 🖗 🗰<br>🚮 Backup & reset | h, h. 😤 0                                                                                  | 6% 📓 5:11 ры |
|-------------------------------|--------------------------------------------------------------------------------------------|--------------|
|                               | Backup & reset                                                                             |              |
| PERSONAL                      | BACKUP & RESTORE                                                                           |              |
| Location access               | Back up my data<br>Back up app data, Wi-Fi passwords, and other settings to Google servers | *            |
| Caracterity                   | Backup account<br>987654321abc84@gmail.com                                                 |              |
| Language & input              | Automatic restore<br>When reinstalling an app, restore backed up settings and data         | 2            |
| \varTheta Backup & reset      | PERSONAL DATA                                                                              |              |
| ACCOUNTS                      | DRM reset<br>Deletes all DRM licenses                                                      |              |
| 🙆 Email                       | Factory data reset<br>Erases all data on tablet                                            |              |
| 8 Google                      |                                                                                            |              |
| + Add account                 |                                                                                            |              |
| SYSTEM                        |                                                                                            |              |

Εικόνα 4.59

### 4.6 Ημερομηνία και Ώρα

Ανάλογα με τις ρυθμίσεις σας, το σύστημα μπορεί να ενημερώνει αυτόματα την ημερομηνία και την ώρα μέσω Internet.

Χειροκίνητη ρύθμιση ημερομηνίας, ώρας και ζώνης ώρας

- 1. Πιέστε στην εφαρμογή Ρυθμίσεις.
- 2. Σύρετε προς τα κάτω την οθόνη κι επιλέξτε ημερομηνία και ώρα.
- 3. Απενεργοποιήστε τη ρύθμιση "αυτόματη ημερομηνία και ώρα".
- 4. Απενεργοποιήστε τη ρύθμιση "αυτόματη επιλογής ζώνης ώρας.

- Πιέστε Επιλογή Ζώνης, και στη συνέχεια επιλέξτε την επιθυμητή χρονική ζώνη από τη λίστα. Σύρετε προς τα κάτω για να δείτε περισσότερες ζώνες.
- 6. Πιέστε Ρύθμιση Ημερομηνίας, και στη συνέχεια πιέστε το πλήκτρο πάνω ή κάτω για να ρυθμίσετε την ημερομηνία, το μήνα και το έτος και πιέστε ρύθμιση για επιβεβαίωση.
- 7. Πιέστε Ρύθμιση ώρας και στη συνέχεια πιέστε το πλήκτρο πάνω ή κάτω για να ρυθμίσετε την ώρα και τα λεπτά. Επιλέξτε ΠΜ ή ΜΜ (αν έχετε επιλέξει 24ωρη μορφή ώρας, δεν θα υπάρχει αυτή η επιλογή). Πιέστε ρύθμιση για επιβεβαίωση.
- Πιέστε στην ένδειξη 24-ωρη μορφή, για εναλλαγή μεταξύ 12-ωρης ή 24-ωρης μορφής απεικόνισης της ώρας. Αυτή η μορφή ώρας θα επιλεγεί και θα χρησιμοποιηθεί από το ξυπνητήρι.
- 9. Πιέστε επιλογή μορφής ημερομηνίας, και στη συνέχεια επιλέξτε τη μορφή ημερομηνίας που θέλετε να χρησιμοποιήσετε.

| 60 13 4 <sup>3</sup> 4 <sup>3</sup> 40 |                                                       | 0 9 al al 6% # 5:12m |
|----------------------------------------|-------------------------------------------------------|----------------------|
| Backup & reset                         |                                                       |                      |
| Language & input                       |                                                       |                      |
| Backup & reset  Accounts               | Automatic date & time                                 |                      |
| ≙ Email                                | Automatic time zone<br>Use network-provided time zone |                      |
| 8 Google                               | Set date<br>6/01/2014                                 |                      |
| + Add account                          | Set time<br>5:12 PM                                   |                      |
| SYSTEM                                 | Select time zone<br>GMT+08:00, China Standard Time    |                      |
| O Date & time                          | Use 24-hour format                                    |                      |
| C Scheduled power on & off             | Choose date format<br>31/12/2014                      |                      |
| & Accessibility                        |                                                       |                      |
| ( ) Developer options                  |                                                       |                      |

Εικόνα 4.60

Σημείωση: Αν χρησιμοποιήσετε την αυτόματη ώρα, δεν θα μπορείτε να ρυθμίσετε την ώρα χειροκίνητα.

### 4.7 Προγραμματισμένη ενεργοποίηση και απενεργοποίηση

Πιέστε στην εφαρμογή Ρυθμίσεις

- 1. Πιέστε προγραμματισμένη ενεργοποίηση και απενεργοποίηση.
- 2. Ανατρέξτε στην Εικόνα 4.61 για χρήση της λειτουργίας

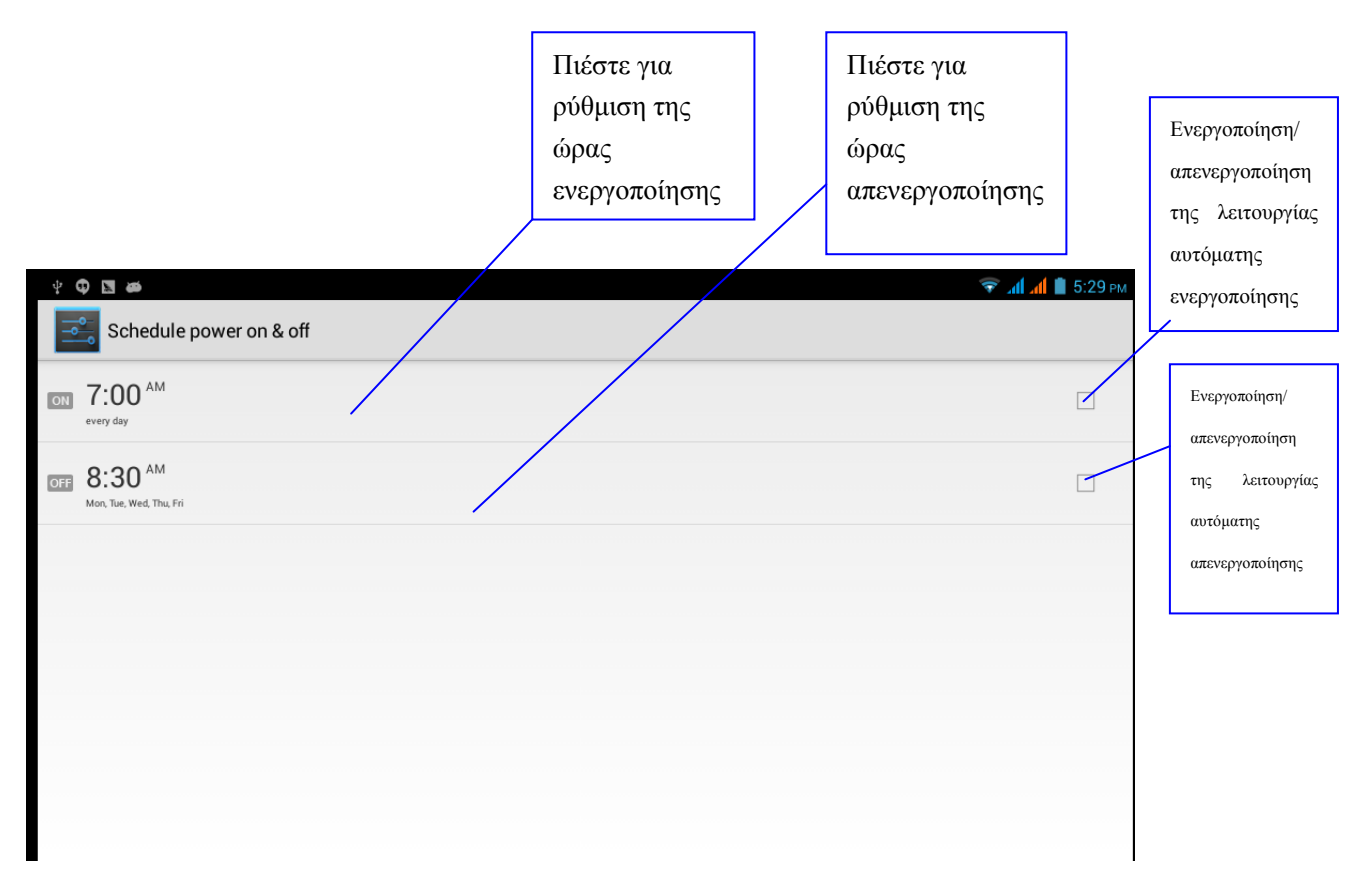

Εικόνα 4.61

### 4.8 Προσβασιμότητα

#### 4.8-1. Μεγάλη γραμματοσειρά

Κάντε κλικ για να κάνετε μεγάλη τη γραμματοσειρά

#### 4.8-2. Χρήση του πλήκτρου τροφοδοσίας για τερματισμό κλήσεων

Αν κάνετε αυτή την επιλογή, μπορείτε να πιέσετε το πλήκτρο "τροφοδοσίας" για τερματισμό κλήσεων.

#### 4.8-3. Καθυστέρηση παρατεταμένου αγγίγματος

Πιέστε **Καθυστέρηση παρατεταμένου αγγίγματος** για να ρυθμίσετε τον σχετικό χρόνο, όπως φαίνεται στην Εικόνα 4.62.

| Settings                 |                 |                     |  | ÷<br>⊖- | 4:17 🖘 🖬 🖻 |  |
|--------------------------|-----------------|---------------------|--|---------|------------|--|
| Location services        |                 |                     |  |         |            |  |
| Security                 |                 |                     |  |         |            |  |
| A Language & input       | Touch & hold de | elay                |  |         |            |  |
| • Backup & reset         | Short           |                     |  |         |            |  |
|                          |                 |                     |  |         |            |  |
| 🕓 Date & time            | Medium          |                     |  |         |            |  |
| () Schedule power on/off | Long            |                     |  |         |            |  |
| 🖐 Accessibility          |                 | Cancel              |  |         |            |  |
| { } Developer options    |                 | Touch & hold delay  |  |         |            |  |
| (i) About tablet         |                 | Install web scripts |  |         |            |  |
|                          |                 |                     |  |         |            |  |

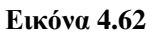

#### 4.8-4 Εγκατάσταση σεναρίων ιστού

Ενεργοποιήστε για εγκατάσταση script ιστοσελίδας, αλλά θα αυξηθεί ο κίνδυνος ασφάλειας κατά την πλοήγησή σας σε ιστοσελίδες.

### 4.9 Επιλογές για προγραμματιστές

### 4.9-1 Ρυθμίσεις USB

Αν ενεργοποιήσετε αυτή τη λειτουργία, μπορείτε να χρησιμοποιήσετε κάποιο λογισμικό για ανάγνωση από το MID.

#### 4.9-2 Παραμονή σε κανονική κατάσταση

Η οθόνη δεν θα μεταβαίνει ποτέ σε κατάσταση αδράνειας κατά τη φόρτιση.

#### 4.9-3 Θέση δείκτη

Αν ενεργοποιήσετε αυτή τη λειτουργία, θα εμφανίζονται ως επικάλυψη τα τρέχοντα δεδομένα αφής.

#### 4.9-4 Εμφάνιση αγγιγμάτων

**Αν ενεργοποιήσετε αυτή τη λειτουργία,** θα εμφανίζονται οπτικά σχόλια για τα αγγίγματα που κάνετε στην οθόνη.

#### 4.9-5 Εμφάνιση ενημερώσεων οθόνης

Επισήμανση περιοχών οθόνης κατά την ενημέρωση.

#### 4.9-6 Προβολή χρήσης CPU

Επικάλυψη οθόνης για προβολή τρέχουσας χρήσης CPU, όπως φαίνεται στην Εικόνα 4.63

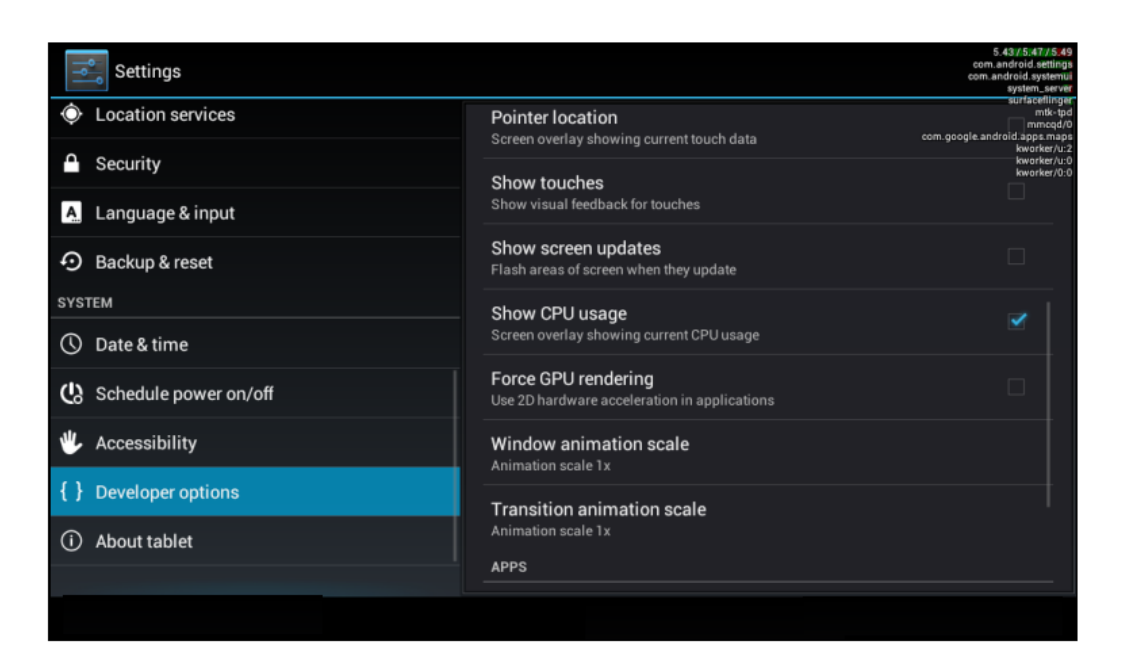

**Εικόνα 4.63** 

### 5. Σχετικά με το Tablet

Έλεγχος της κατάστασης του Tablet (MID)

- 1. Μπείτε στην εφαρμογή Ρυθμίσεις.
- 2. Πιέστε Σχετικά με το tablet για να δείτε πληροφορίες κατάστασης, μοντέλο, έκδοση Android και πληροφορίες έκδοσης.
- 3. Πιέστε Κατάσταση για να δείτε την κατάσταση της μπαταρίας, την κατάσταση της SIM, τον αριθμό IMEI, τη διεύθυνση IP κ.ά.

### 6. Κάμερα

Στην Αρχική Οθόνη ή στο μενού εφαρμογών, πιέστε 🔼

Η χρήση της κάμερας περιγράφεται στην Εικόνα 5.4

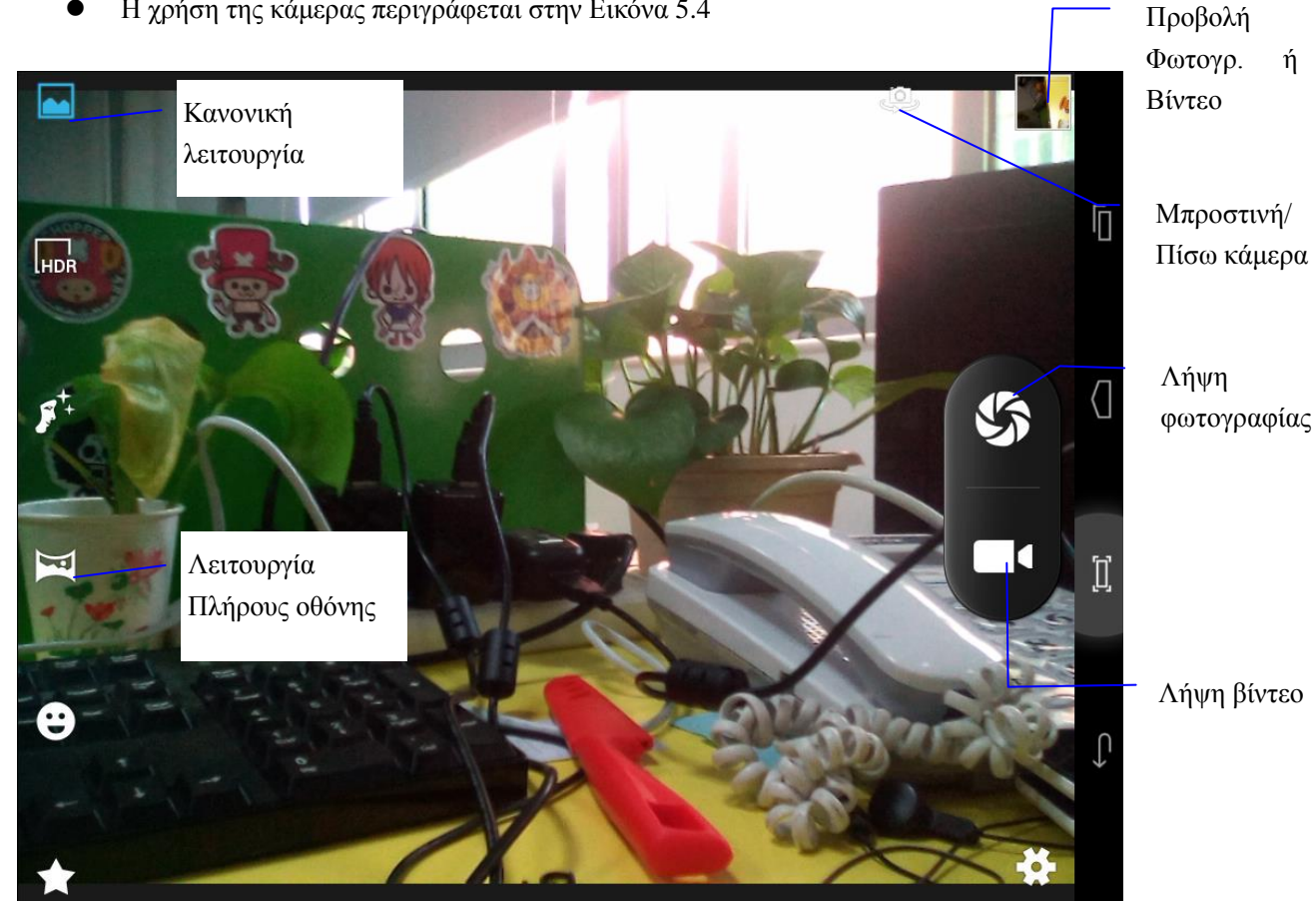

για να μπείτε στην κάμερα

Εικόνα 5.4

### Επεξεργασία φωτογραφιών

Κατά την προβολή σε πλήρη οθόνη, πιέστε το πλήκτρο μενού για να εμφανιστεί το μενού επιλογών μέσω του οποίου μπορείτε να κάνετε τα ακόλουθα.

### Διαδοχική προβολή

1. Ανοίξτε κάποια φωτογραφία και χρησιμοποιήστε το εικονικό πλήκτρο μενού για να εμφανιστεί το μενού.

- 2. Πιέστε διαδοχική προβολή για διαδοχική προβολή (ή πιέστε 🔽 στο φάκελο φωτογραφιών)
  - Περικοπή
- Πιέστε το πλήκτρο μενού για να εμφανιστεί το μενού επιλογών.

- Πιέστε Περικοπή. Πιέστε και σύρετε στην επιθυμητή περιοχή περικοπής.
- Σύρετε για να ρυθμίσετε το μέγεθος περικοπής.
- Στη συνέχεια, πιέστε Περικοπή.
- Για να σταματήσετε τη διαδικασία, πιέστε Ακύρωση.
  - Επεξεργασία
  - 1. Πιέστε το πλήκτρο μενού για να εμφανιστεί το μενού επιλογών.
  - 2. Πιέστε Επεξεργασία.
  - 3. Ρυθμίστε τη φωτεινότητα, το στυλ, το χρώμα κ.ά.
  - 4. Πιέστε Αποθήκευση.
  - 5. Για να σταματήσετε τη διαδικασία πιέστε το πλήκτρο Επιστροφή για να επιστρέψετε στην προβολή φωτογραφιών.

### 7. Ραδιόφωνο FM

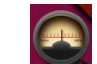

Πιέστε στην Αρχική Οθόνη ή στο Μενού Εφαρμογών για να μπείτε σε κατάσταση ραδιοφώνου FM:

 Ανατρέξτε αμέσως παρακάτω στην Εικόνα 5.5 για λεπτομέρειες σχετικά με την χρήση του ραδιοφώνου:

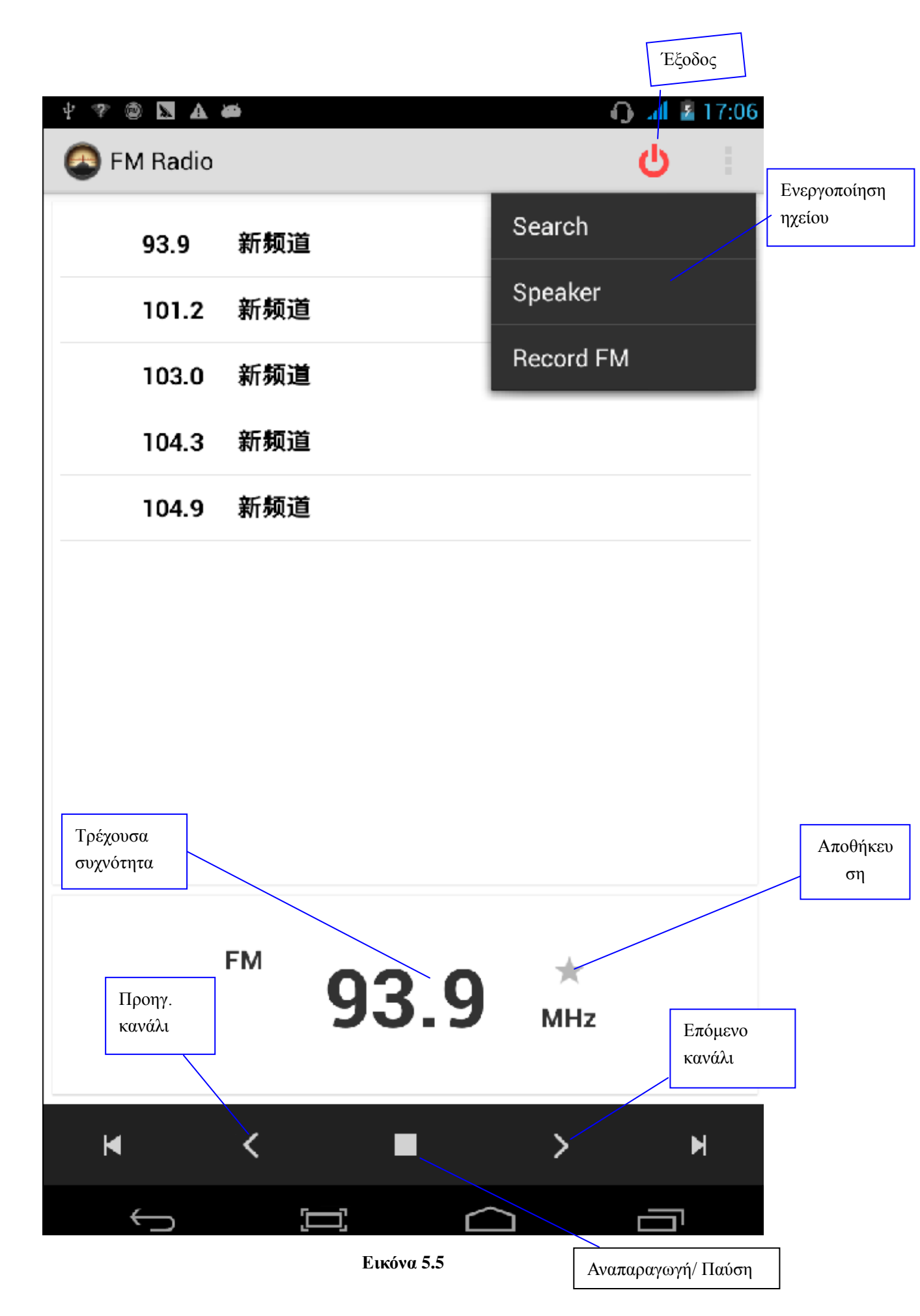

Αποθήκευση καναλιών: Πιέστε για αποθήκευση του σταθμού σε κανάλι.

Σημείωση: Για να χρησιμοποιήσετε το ραδιόφωνο, θα πρέπει να συνδέσετε ακουστικά, καθώς χρησιμοποιούνται ως κεραία. Αν δεν συνδέσετε ακουστικά, η συσκευή δε θα βρίσκει σταθμούς.

## 8. Internet

### 8.1 Browser

Εφόσον είστε συνδεδεμένοι στο Internet μέσω δικτύου Wi-Fi ή κινητής τηλεφωνίας (Ανατρέξτε

στο Κεφάλαιο 4.1 για πληροφορίες), πιέστε στην εφαρμογή ΙΕ browser **νια να μπείτε στον** Browser για σερφάρισμα στο Internet, όπως φαίνεται στην **Εικόνα 7.1** 

|                                                                                                    | Μπάρα<br>διεύθυνσης                                                                                                    | Αποθήκευσ                                     | η σελιδοδείκτη      | Μενού       |
|----------------------------------------------------------------------------------------------------|----------------------------------------------------------------------------------------------------|-----------------------------------------------|---------------------|-------------|
| S 🕳 🖞 🛤                                                                                                    |                                                                                                    |                                               | 🛿 🤝 🚮 77%           | 💈 5:13 рм   |
| usa - Google Search $	imes$                                                                                                    |                                                                                                    |                                               |                     |             |
| $\leftarrow$ $\rightarrow$ C $\textcircled{B}$ http://                                                                                                    | /www.google.com.hk/search?ne                                                                                                    | ewwindow=1&safe=strict&site=&s                | source=hp&ei=W_ 🏠 🤇 |             |
| +You <b>Search</b> Images More <del>-</del>                                                                                                    |                                                                                                    |                                               | s                   | Sign in 🛛 🇱 |
| Google usa                                                                                                    |                                                                                                    |                                               |                     | ٩           |
| Web Images Maps                                                                                                    | Applications More - Search                                                                                                    | n tools                                       |                     |             |
| United States - Wikipedi<br>en.wikipedia.org/wiki/United<br>The United States of America<br>America, or simply the States,<br>Federal republic - Contiguous                                          | ia, the free encyclopedia<br>_States<br>(USA), commonly referred to as the Ur<br>, is a federal republic consisting of 50 s<br>s United States - Demographics of the | nited States ( US),<br>tates,<br>United State |                     |             |
| United States o                                                                                                    | of America                                                                                                    |                                               |                     |             |
| The United States of America,<br>referred to as the United State<br>simply the States, is a federal<br>consisting of 50 states, 16 ter<br>district, and various overseas<br>jurisdictions. Wikipedia | , commonly<br>es, America, or<br>republic<br>rritories, a federal<br>extraterritorial                                                                                |                                               |                     |             |
| Dialing code:                                                                                                    |                                                                                                    |                                               |                     |             |
| Population: 313.9 million (20                                                                                                    | 12)                                                                                                    |                                               |                     |             |

Εικόνα 7.1

Πιέστε στη μπάρα διευθύνσεων και πληκτρολογήστε την επιθυμητή διεύθυνση ιστοσελίδας. Μπορείτε πλοηγηθείτε στο Internet, όπως φαίνεται στην Εικόνα 7.1.2. Μπορείτε να πιέσετε στο μενού για ανανέωση, αποθήκευση στους σελιδοδείκτες, κοινή χρήση σελιδοδεικτών, ιστορικό κ.ά.

| N 🖬 🕸 🖞 📾                                                                                                    | 8 .al .al 77% 🖻 5:11 pm                                                                              |
|----------------------------------------------------------------------------------------------------|----------------------------------------------------------------------------------------------------|
| usa - Google Search $	imes$ $	imes$                                                                                                    | :                                                                                                    |
| +You Search Images More +                                                                                                    | Sign in 🛱                                                                                            |
| Google usa                                                                                                    | Q                                                                                                    |
| Web Images Maps Applications M                                                                                                    | ore - Search tools                                                                                   |
| en.wikipedia.org/wiki/United_States<br>The United States of America (USA), commonly refer<br>America, or simply the States, is a federal republic or<br>Federal republic - Contiguous United States - Demo<br>United States of America                                              | red to as the <b>United States</b> ( US),<br>Insisting of 50 states,<br>graphics of the United State |
| Country<br>The United States of America, commonly<br>referred to as the United States, America, or<br>simply the States, is a federal republic<br>consisting of 50 states, 16 territories, a federal<br>district, and various overseas extraterritorial<br>jurisdictions. Wikipedia |                                                                                                    |
| Dialing code: 1                                                                                                    |                                                                                                    |
| Population: 313.9 million (2012)                                                                                                    |                                                                                                    |
| <b>Government</b> : Presidential system, Federal republic, Constitutional republic                                                                                                    |                                                                                                    |

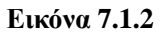

### 8.2 Email

Μέσω αυτής της εφαρμογής **E-mail** μπορείτε να αποθηκεύσετε τις ρυθμίσεις E-mail σας (POP3 ή IMAP) για υπηρεσίες Web E-mail όπως Yahoo, Gmail, Hotmail και άλλων 163 παρόχων, όπως φαίνεται στην Εικόνα 7.2

|      | 🕆 🛋<br>Accou | nt sel        | tup             |             |            |         |        |           |      |   |    |          | 8 📚 | . <mark>.(  .( </mark> 78' | % 🧕 5:05 ∍м |
|------|--------------|---------------|-----------------|-------------|------------|---------|--------|-----------|------|---|----|----------|-----|----------------------------|-------------|
|      |              | Email account |                 |             |            |         |        |           |      |   |    |          |     |                            |             |
|      |              | Y<br>S        | ou can<br>teps. | i set up er | nail for r | nost ac | counts | in just a | few  |   |    |          |     |                            |             |
|      |              | E             | mail add        | Iress       |            |         |        |           |      |   | Ma | nual set | up  |                            |             |
|      |              | P             | assword         |             |            |         |        |           |      |   |    | Next     |     |                            |             |
| Tab  |              | a             |                 |             |            |         | n      |           | v    |   |    |          | n   |                            |             |
|      | _            | Ч             |                 |             | e          |         | 4      |           | y    |   |    |          |     | Ρ                          | ~           |
| ?123 | ;            | ć             | a               | S           | d          |         | f      | g         | h    | j | k  |          |     | N                          | ext         |
|      | ራ            |               | z               | x           |            | C       | v      | b         | n    | m |    | ,        |     |                            | ۍ           |
|      | 햐            |               | Ŷ               | @           |            |         |        | English   | (US) |   |    | -        | -   | .cor                       | n<br>       |

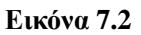

### a. Ρυθμίσεις Email

- Αφού πιέσετε το εικονίδιο , θα εμφανιστεί ο βοηθός ρυθμίσεων.
- 2. Πληκτρολογήστε διεύθυνση E-mail και κωδικό.
- Πιέστε Επόμενο ξανά για να διαπιστώσετε αν είναι διαθέσιμος ο επιλεγμένος διακομιστής E-mail.
- 4. Πληκτρολογήστε όνομα χρήστη και κωδικό πρόσβασης και το εμφανιζόμενο όνομά σας και πιέστε τέλος.
- 5. Αν είναι διαθέσιμο το E-mail θα μπείτε αυτόματα στα εισερχόμενά σας.

#### b. Διαγραφή λογαριασμού Email

Μπορείτε να διαγράψετε κάποιο λογαριασμό POP3 ή IMAP που είναι αποθηκευμένος στη συσκευή σας.

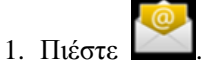

- 2. Μπείτε στα εισερχόμενα.
- 3. Πιέστε το πλήκτρο μενού.
- 4. Πιέστε το πλήκτρο μενού (ρυθμίσεων).
- 5. Πιέστε στο λογαριασμό που θέλετε να διαγράψετε.
- 6. Πιέστε Επιβεβαίωση για διαγραφή

### c. Αποστολή E-mail

- 1. Πιέστε 21 για να μπείτε στα εισερχόμενα.
- 2. Πιέστε στα εισερχόμενα για να εμφανιστούν τα εισερχόμενα e-mail και πιέστε για ανάγνωση.
- 3. Πιέστε το πλήκτρο μενού για να εμφανιστεί το μενού.
- 4. Πιέστε Επεξεργασία για να μπείτε στο μενού σύνθεσης e-mail.
- 5. Πληκτρολογήστε τη διεύθυνση E-mail του παραλήπτη στο αντίστοιχο πεδίο.
- 6. Πληκτρολογήστε το θέμα και το κείμενο του μηνύματος.
- Αν θέλετε να προσθέσετε κάποια επισύναψη, πιέστε το πλήκτρο μενού και θα εμφανιστεί το μενού.
- 8. Πιέστε Προσθήκη συνημμένου (εικόνες, βίντεο, επαφές).
- 9. Στη συνέχεια πιέστε "Αποστολή", για αποστολή του E-mail.

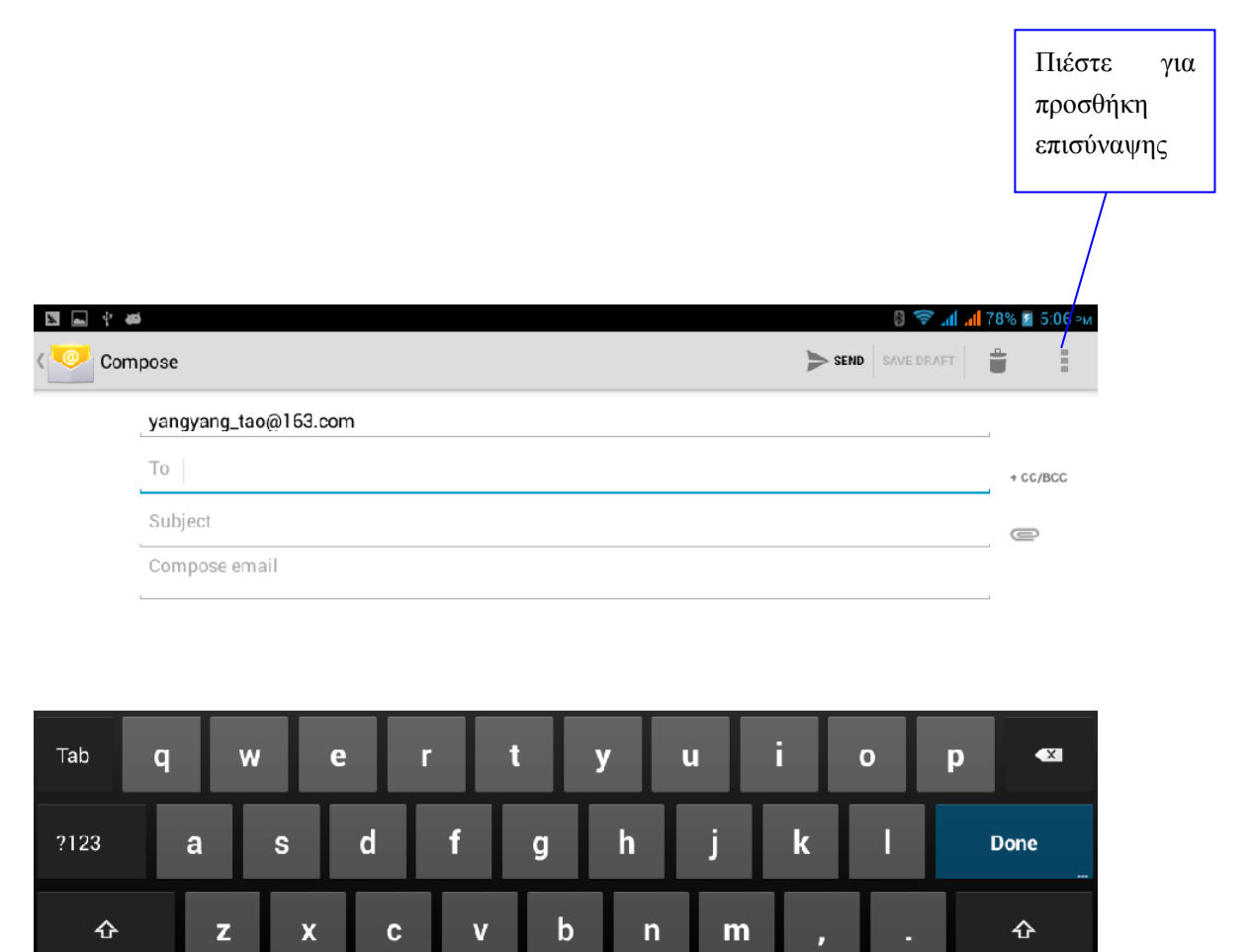

.com

Εικόνα 7.3

퍞

Ļ

@

# 9 Άλλες εφαρμογές

### 9.1 Ρολόι

Πιέστε στην Εφαρμογή **Ρολόι** για να μπείτε στην εφαρμογή που φαίνεται στην **Εικόνα 9.1** παρακάτω.

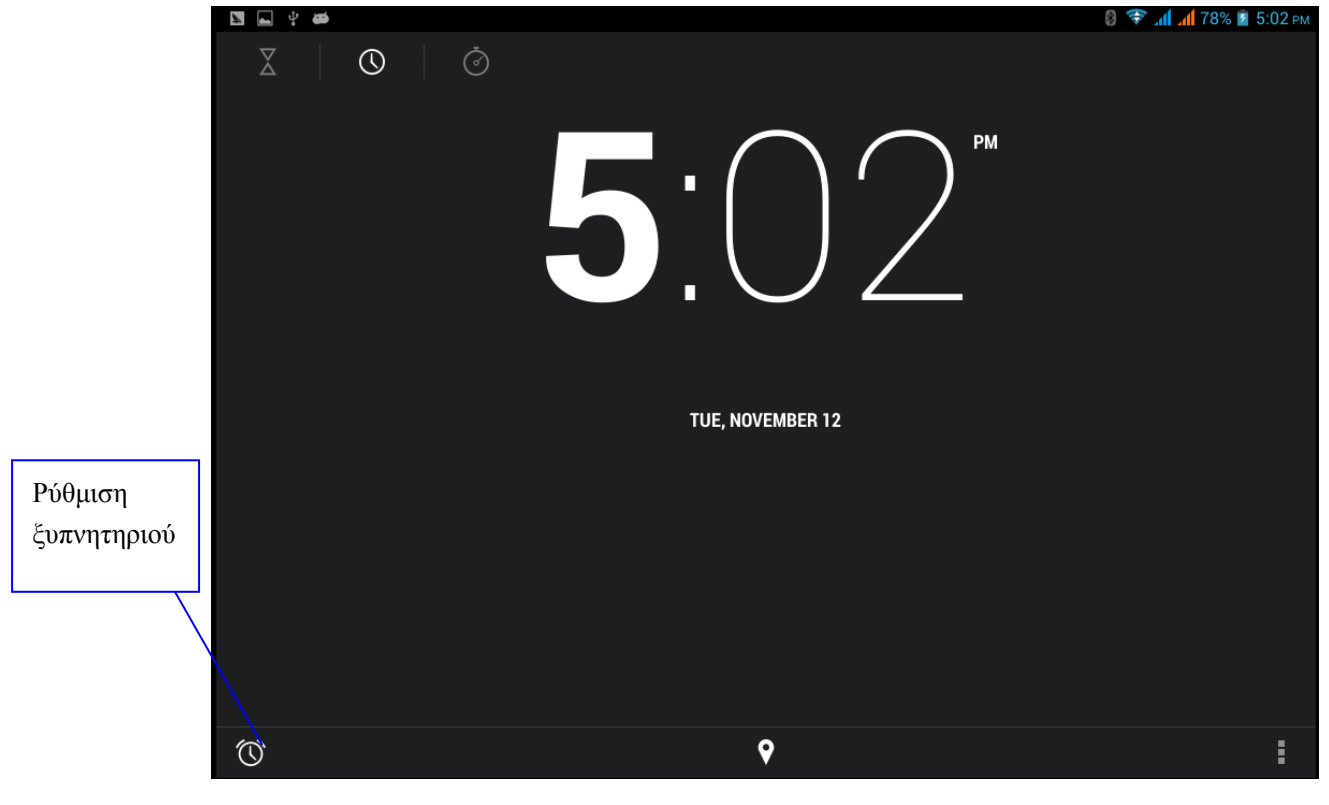

Εικόνα 8.1

### 9.2 Αριθμομηχανή

1.

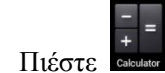

- 2. Θα μπείτε στην εφαρμογή αριθμομηχανής.
- 3. Αγγίξτε τους αριθμούς και τα σύμβολα πράξεων για υπολογισμό.

| ų 🛠 🕲 🗶 A 🕯 | ي<br>ن |    |   |   | n 🗗 17:09 🕼 🕡 |   |
|-------------|--------|----|---|---|---------------|---|
|             |        |    |   |   | X             |   |
|             |        |    |   |   |               |   |
| 7           | c      | 0  | ( |   | •             |   |
| (           | Ø      | אל | ( | ) | ×             |   |
| 4           | 5      | 6  |   | ÷ | _             |   |
| -           | •      | •  | • |   |               |   |
| 1_          | 2      | 3  | 0 | = | +             | Û |
|             |        |    |   |   |               |   |

Εικόνα 9.2

### 9.3 Εξερεύνηση Αρχείων

Μπορείτε να χρησιμοποιήσετε αυτή την εφαρμογή για αντιγραφή, διαγραφή, μετονομασία αρχείων και φακέλων στην κάρτα TF (κάρτα μνήμης). Επίσης μπορείτε να κάνετε κοινή χρήση αρχείων, να εγκαταστήσετε εφαρμογές apk κ.ά.

Στην Αρχική Οθόνη ή στο Μενού Εφαρμογών, πιέστε στο εικονίδιο διαχείρισης αρχείων για να μπείτε στην εφαρμογή διαχείρισης αρχείων.

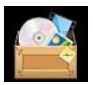

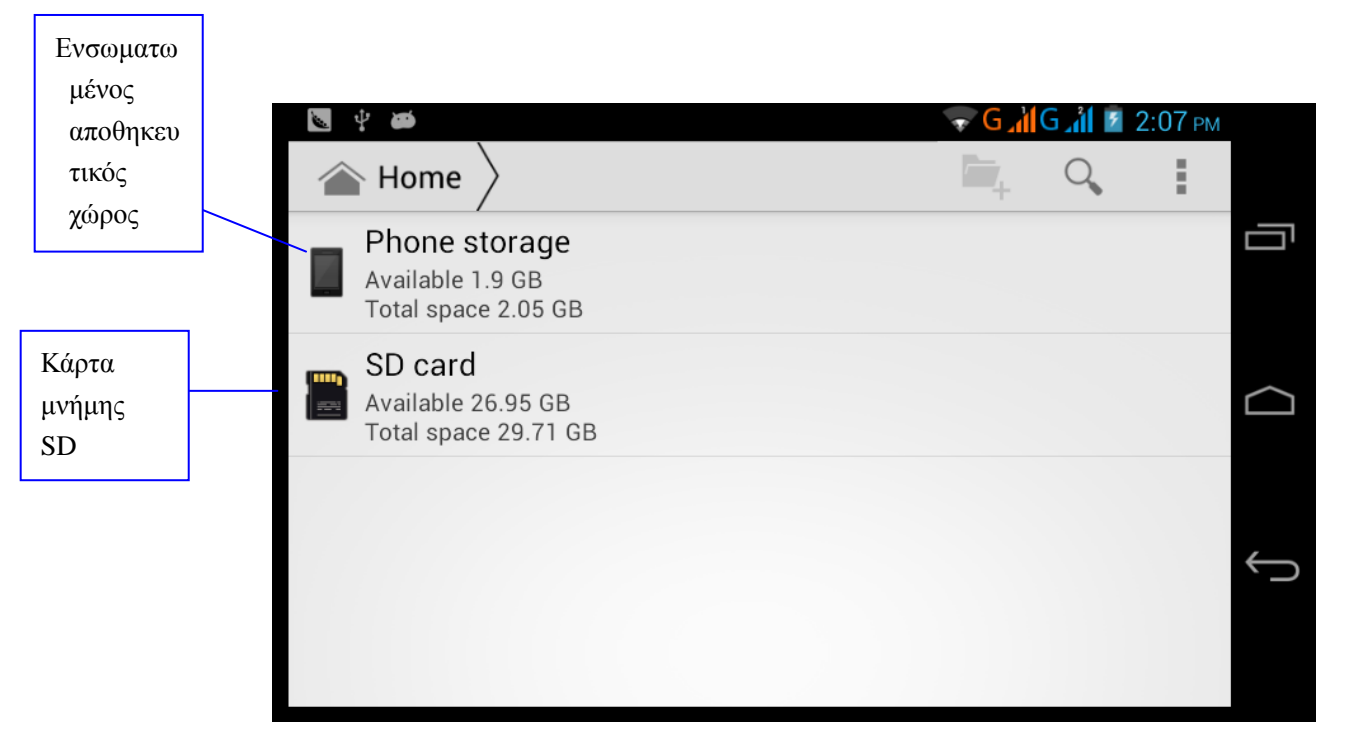

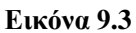

Α. Αντιγραφή, αποκοπή, διαγραφή, μετονομασία αρχείων και φακέλων: Επιλέξτε το αρχείο ή φάκελο, κρατήστε πατημένο και θα εμφανιστεί μία εικόνα όπως η 9.4, όπου μπορείτε να κάνετε διάφορες ρυθμίσεις αρχείων ή φακέλων.

| 図 🖬 中 🏟                                     |         | 5 | , <b> </b> ⊾ 🗧 ( | 🖞 78% 💈 🤅 | 5:00 рм |
|---------------------------------------------|---------|---|------------------|-----------|---------|
| ✓ DONE 1 selected _                         | $<_0^0$ | Ē | ţ,               | X         | ÷       |
| ■ 百度手机app                                   |         |   |                  |           |         |
| ■ 测试图片                                      |         |   |                  |           |         |
| 翻 國 物 的 的 和 的 和 的 和 的 和 的 和 的 和 的 和 的 和 的 和 |         |   |                  |           |         |
| ■ 兼容性测试文件                                   |         |   |                  |           |         |
| ■ 聊天通讯                                      |         |   |                  |           |         |
| ■ 输入法                                       |         |   |                  |           |         |
| 📄 自动测试apk                                   |         |   |                  |           |         |
| ■ 左右声道测试文件                                  |         |   |                  |           |         |
| Alarms                                      |         |   |                  |           |         |
| Pandriod软件                                  |         |   |                  |           |         |

Εικόνα 9.4

Β. Επικολλήστε το αρχείο ή το φάκελο που αντιγράψατε ή αποκόψατε: Στον επιθυμητό φάκελο,

πιέστε πάνω δεξιά για να μπείτε σε μια Εικόνα όπως η 9.5, επιλέξτε πάνω δεξιά για να μπείτε σε μια Εικόνα όπως η 9.6

| *            | Ψ <b>Φ</b>                                  |            | 8 | ⇒ 11 1 | 78% 🗾 5 | :00 pm |
|--------------|---------------------------------------------|------------|---|--------|---------|--------|
| $\checkmark$ | DONE 1 selected                             | < <u>*</u> | Ē |        | X       | 1      |
|              | 360卫士.apk<br>Size 9.54 MB                   |            |   |        |         |        |
|              | <b>爱奇艺视频.apk</b><br>Size 7.59 MB            |            |   |        |         |        |
|              | 安兔兔评测.apk<br>Size 9.31 MB                   |            |   |        |         |        |
| <b>i</b>     | 百度地图.apk<br>Size 9.99 MB                    |            |   |        |         |        |
|              | 办公利器.apk<br>Size 5.32 MB                    |            |   |        |         |        |
|              | 暴风影音.apk<br>Size 7.82 MB                    |            |   |        |         |        |
|              | 捕鱼达人2.apk<br>Size 36.16 MB                  |            |   |        |         |        |
|              | 打飞机.apk<br>Size 1.27 MB                     |            |   |        |         |        |
|              | 电子市场 Android Play Store.apk<br>Size 5.76 MB |            |   |        |         |        |
|              | 豆果美食.apk<br>Size 6.06 MB                    |            |   |        |         |        |

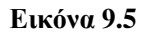

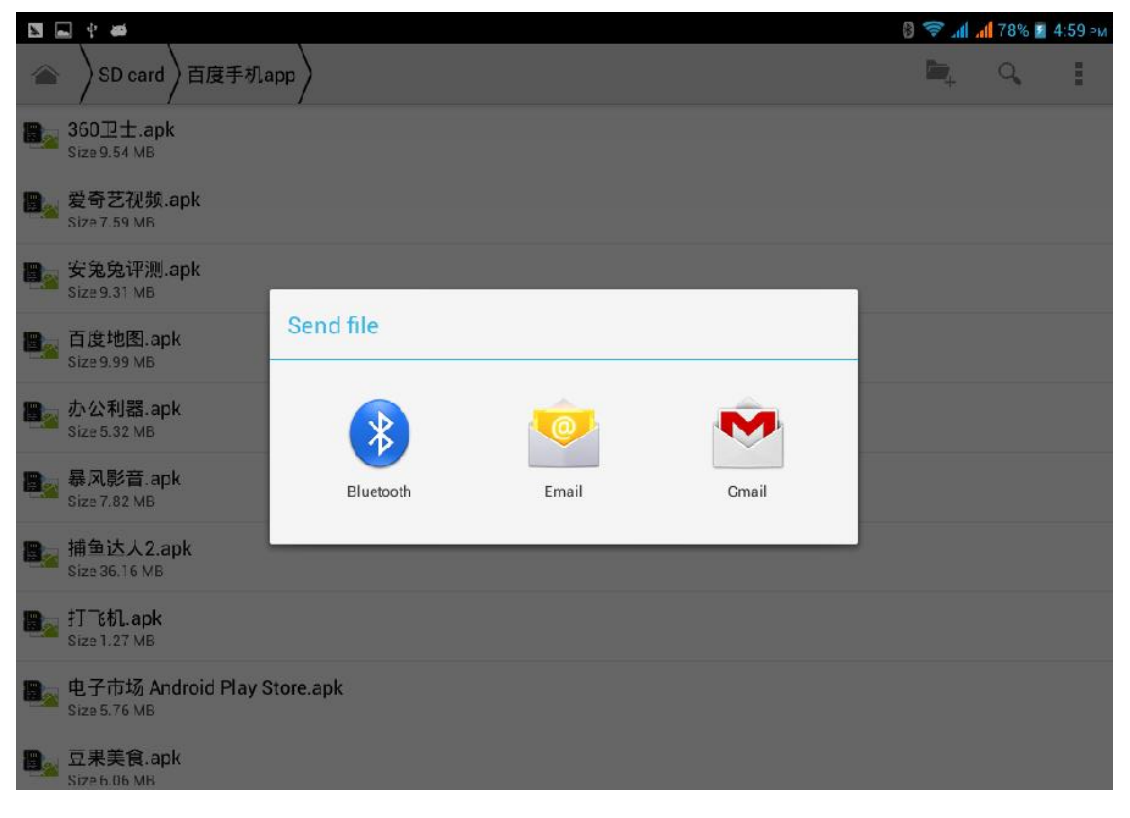

Εικόνα 9.6

Γ. Κοινή χρήση αρχείου: Επιλέξτε κάποιο φάκελο, κρατήστε τον πατημένο και επιλέξτε κοινή χρήση

Δ. Εγκατάσταση αρχείου apk: Επιλέξτε το επιθυμητό αρχείο .apk στη διαχείριση αρχείων. Θα εμφανιστεί μία υπενθύμιση εγκατάστασης εφαρμογής άλλων κατασκευαστών.

Ε. Δημιουργία νέου φακέλου: Επιλέξτε το φάκελο στον οποίον θέλετε να δημιουργήσετε νέο
 φάκελο. Πιέστε το πλήκτρο μενού, επιλέξτε πάνω δεξιά και θα δημιουργηθεί ο Νέος σας
 Φάκελος.

### 9.4 Πρόγραμμα εγγραφής ήχου

Στο Μενού Εφαρμογών, πιέστε το εικονίδιο 😡 για να μπείτε σε κατάσταση ηχογράφησης.

Πιέστε το για να ξεκινήσετε την ηχογράφηση. Πιέστε το πλήκτρο

σταματήσετε την ηχογράφηση. Πιέστε το πλήκτρο 🕨 για αναπαραγωγή. Το σύστημα θα σας

ρωτήσει αν θέλετε να αποθηκεύσετε ή να διαγράψετε αυτή την ηχογράφηση. Κάντε την επιθυμητή επιλογή.

Αναπαραγωγή της ηχογράφησης: Επιλέξτε το επιθυμητό αρχείο ηχογράφησης και πιέστε για αναπαραγωγή. Επιλέξτε εφαρμογή αναπαραγωγής για να αναπαράγετε την ηχογράφηση.

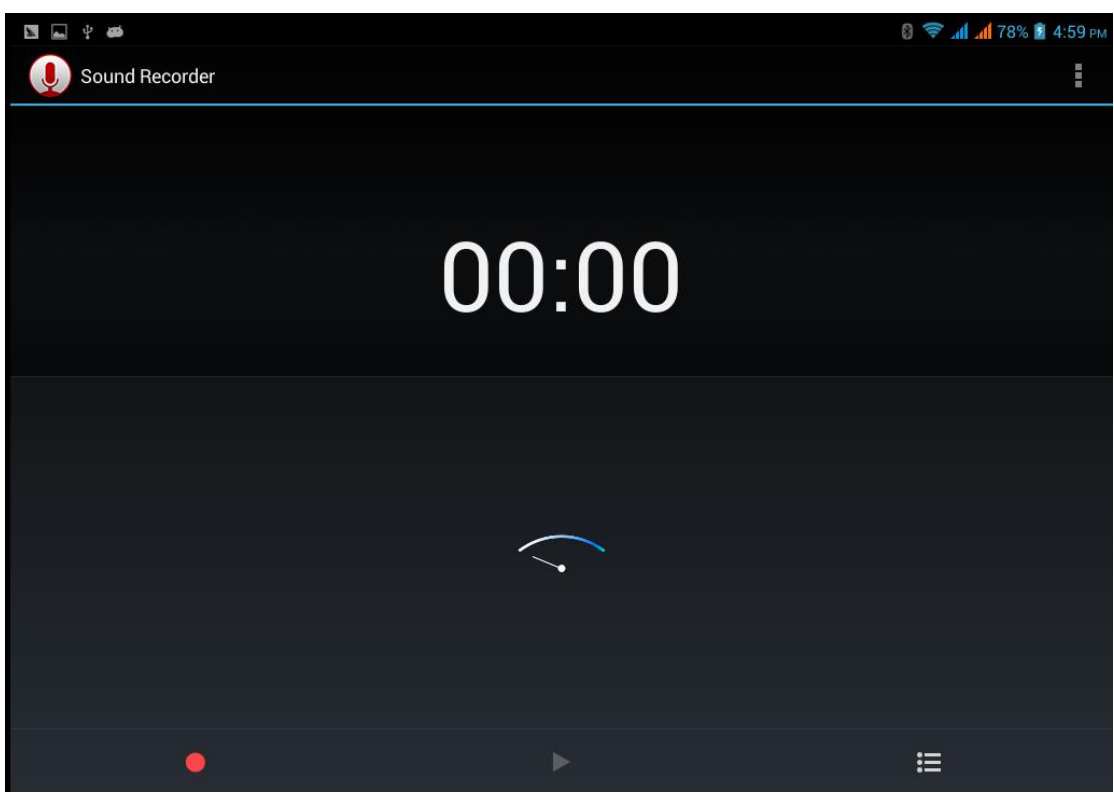

Εικόνα 9.7

# 10 Αντιμετώπιση Προβλημάτων

### 1. Το ΜΙΟ αργεί να ξεκινήσει

Την πρώτη φορά που θα ενεργοποιήσετε το MID ή μετά από ενημέρωση, θα απαιτηθούν 2-3 λεπτά για εγκατάσταση των προ-εγκατεστημένων εφαρμογών. Τις επόμενες φορές θα ξεκινά γρηγορότερα.

### 2. Το MID δεν μπορεί να συνδεθεί σε δίκτυο WIFI

- Βεβαιωθείτε ότι το ασύρματο router παρέχει κανονικά τις υπηρεσίες δικτύου.
- Βεβαιωθείτε ότι το MID βρίσκεται εντός εμβέλειας του ασύρματου router και δεν υπάρχουν ενδιάμεσα πολλοί τοίχοι ή άλλα εμπόδια.
- Βεβαιωθείτε ότι είναι σωστό το όνομα χρήστη και ο κωδικός πρόσβασης.

### 3. Το MID είναι ζεστό

Όταν τρέχουν πολλές εφαρμογές ταυτόχρονα ή έχετε επιλέξει την πιο φωτεινή ρύθμιση της οθόνης ή κατά τη διάρκεια της φόρτισης, η συσκευή μπορεί να ζεσταθεί. Αυτό είναι φυσιολογικό.

### 4. Αδυναμία δημιουργίας e-mail ή λήψης εφαρμογών.

- Βεβαιωθείτε ότι είστε συνδεδεμένοι στο Internet.
- Βεβαιωθείτε ότι έχετε ρυθμίσει σωστά το E-mail σας.
- Βεβαιωθείτε ότι είναι σωστές οι ρυθμίσεις ημερομηνίας και ώρας.

### 5. Το σύστημα δεν λειτουργεί σωστά.

Η εγκατάσταση κάποιων εφαρμογών άλλων κατασκευαστών μπορεί να δημιουργήσει σφάλμα συστήματος και μπορείτε να πιέσετε το πλήκτρο **Reset** (επαναφοράς – διπλά στην υποδοχή φόρτισης) για να επανεκκινήσετε το σύστημα.

#### 6. Δεν μπορεί να γίνει άνοιγμα κάποιας ιστοσελίδας

- 1. Βεβαιωθείτε ότι το MID Είναι εντός εμβέλειας του Router σας.
- 2. Παρακαλούμε επανεκκινήστε τη λειτουργία WIFI και δοκιμάστε ξανά.

### 7. Το MID λειτουργεί πολύ αργά κάποιες φορές

Είναι φυσιολογικό. Κλείστε ορισμένες ανοιχτές εφαρμογές μέσω της Διαχείρισης Εργασιών ή απεγκαταστήστε κάποιες εφαρμογές για να ελευθερώσετε πόρους συστήματος.

Tα Turbo-X, Sentio, Q-CONNECT, Doop, 82<sup>0</sup>C, UbeFit είναι προϊόντα της ΠΛΑΙΣΙΟ COMPUTERS AEBE, Γραμμή Επικοινωνίας: 800 11 12345 Θέση Σκληρί, Μαγούλα Αττικής, 19018 <u>www.plaisio.gr</u>

Η ΠΛΑΙΣΙΟ COMPUTERS AEBE, δηλώνει ότι αυτό το Tablet συμμορφώνεται με τις απαιτήσεις της Οδηγίας 99/5/ΕΚ. Η Δήλωση Συμμόρφωσης μπορεί να ανακτηθεί από τα γραφεία της εταιρείας στη διεύθυνση: ΘΕΣΗ ΣΚΛΗΡΙ, ΜΑΓΟΥΛΑ ΑΤΤΙΚΗΣ ή στην ιστοσελίδα <u>http://www.plaisio.gr/kinita-smartphones/tablets/tablet.htm</u>

#### Πληροφορίες για το περιβάλλον

(Αυτές οι οδηγίες ισχύουν για την Ευρωπαϊκή Ένωση, καθώς και για άλλες ευρωπαϊκές χώρες με ανεξάρτητα συστήματα αποκομιδής απορριμμάτων)

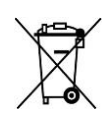

Απόρριψη χρησιμοποιημένων μπαταριών. Αυτό το προϊόν ενδεχομένως να περιέχει μπαταρίες. Εάν περιέχει, αυτό το σύμβολο στις μπαταρίες σημαίνει ότι δεν πρέπει να απορρίπτονται μαζί με τα οικιακά απορρίμματα. Οι μπαταρίες θα πρέπει να τοποθετούνται στα κατάλληλα σημεία συλλογής για την ανακύκλωσή τους. Η περιεκτικότητα των μπαταριών σε υδράργυρο, κάδμιο ή μόλυβδο δεν ξεπερνούν τα επίπεδα που ορίζονται από την οδηγία 2006/66/ΕC περί μπαταριών. Για τη δική σας ασφάλεια, ανατρέξτε στο εγχειρίδιο χρήσης του προϊόντος για να μάθετε πώς μπορείτε να αφαιρέσετε τις μπαταρίες από το προϊόν με ασφάλεια.

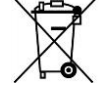

Απόρριψη παλιού ηλεκτρικού και ηλεκτρονικού εξοπλισμού. Το σύμβολο αυτό υποδεικνύει ότι το συγκεκριμένο προϊόν δεν επιτρέπεται να απορριφθεί μαζί με τα οικιακά απορρίμματα. Αντιθέτως, πρέπει να παραδοθεί στο κατάλληλο σημείο συλλογής για ανακύκλωση του ηλεκτρικού και ηλεκτρονικού εξοπλισμού. Η ανακύκλωση των υλικών συμβάλλει στην εξοικονόμηση φυσικών πόρων.

Φροντίζοντας για τη σωστή απόρριψη του προϊόντος βοηθάτε στην πρόληψη των αρνητικών συνεπειών για το περιβάλλον και την ανθρώπινη υγεία που θα μπορούσαν να προκληθούν από την ακατάλληλη απόρριψη του προϊόντος αυτού. Για περισσότερες πληροφορίες σχετικά με την ανακύκλωση αυτού του προϊόντος, παρακαλείστε να επικοινωνήσετε με τις αρμόδιες υπηρεσίες του δήμου σας ή με την εταιρεία ΠΛΑΙΣΙΟ COMPUTERS AEBE.

Το προϊόν και η συσκευασία φέρουν την παρακάτω ένδειξη

# CE

Ανατρέξτε στη δήλωση συμμόρφωσης του προϊόντος που μπορείτε να βρείτε στα γραφεία της εταιρείας, Θέση Σκληρί, Μαγούλα Αττικής, για τη σχετική ένδειξη CE ή στην ιστοσελίδα <u>http://www.plaisio.gr/kinita-smartphones/tablets/tablet.htm</u>

### Πληροφορίες ασφαλείας

Για να μην τραυματίσετε τον εαυτό σας ή άλλα άτομα και για να μην προκαλέσετε ζημιά στη συσκευή σας, διαβάστε όλες τις πληροφορίες που ακολουθούν πριν χρησιμοποιήσετε τη συσκευή σας.

Προειδοποίηση: Αποτροπή ηλεκτροπληξίας, πυρκαγιάς και έκρηξης

Μη χρησιμοποιείτε καλώδια ρεύματος ή βύσματα που έχουν υποστεί ζημιά, ή χαλαρές ηλεκτρικές πρίζες.

Μην ακουμπάτε το καλώδιο ρεύματος με βρεγμένα χέρια και μην αποσυνδέετε το φορτιστή τραβώντας το καλώδιο.

Μην τσακίζετε και μην προκαλείτε ζημιά στο καλώδιο ρεύματος.

Μη βραχυκυκλώνετε το φορτιστή ή την μπαταρία.

Μην εκθέτετε το φορτιστή ή την μπαταρία σε πτώσεις ή προσκρούσεις.

Μη φορτίζετε την μπαταρία με φορτιστές που δεν έχουν εγκριθεί από τον κατασκευαστή.

Μη χρησιμοποιείτε τη συσκευή σας, ενώ φορτίζεται και μην ακουμπάτε τη συσκευή σας με βρεγμένα χέρια.

Μην χρησιμοποιείτε τη συσκευή σας κατά τη διάρκεια καταιγίδας.

Μπορεί να προκληθεί δυσλειτουργία της συσκευής σας και υπάρχει μεγάλος κίνδυνος ηλεκτροπληξίας.

Μη χρησιμοποιείτε μια μπαταρία ιόντων-λιθίου (Li-Ion) που έχει υποστεί ζημιά ή παρουσιάζει διαρροή.

Για την ασφαλή απόρριψη των μπαταριών ιόντων-λιθίου, επικοινωνήστε με το πλησιέστερο εξουσιοδοτημένο επισκευαστικό κέντρο.

Μεταχειριστείτε και πετάξτε τις μπαταρίες και τους φορτιστές με προσοχή

- Χρησιμοποιείτε μόνο μπαταρίες εγκεκριμένες από τον κατασκευαστή και φορτιστές που έχουν σχεδιαστεί ειδικά για τη συσκευή σας. Μη συμβατές μπαταρίες και φορτιστές μπορεί να προκαλέσουν σοβαρούς τραυματισμούς ή ζημιές στη συσκευή σας.
- Μην πετάτε μπαταρίες ή συσκευές στη φωτιά. Εφαρμόζετε όλους τους τοπικούς κανονισμούς κατά την απόρριψη χρησιμοποιημένων μπαταριών ή συσκευών.
- Ποτέ μην τοποθετείτε μπαταρίες ή συσκευές επάνω ή μέσα σε θερμαντικές συσκευές, όπως για παράδειγμα φούρνους μικροκυμάτων, ηλεκτρικές κουζίνες ή καλοριφέρ. Οι μπαταρίες ενδέχεται να εκραγούν αν υπερθερμανθούν.
- Μην σπάτε ή τρυπάτε την μπαταρία. Μην εκθέτετε τις μπαταρίες σε υψηλή εξωτερική πίεση, καθώς μπορεί να προκύψει εσωτερικό βραχυκύκλωμα και υπερθέρμανση.

Προστατεύστε τη συσκευή, τις μπαταρίες και τους φορτιστές από ζημιά

- Αποφεύγετε να εκθέτετε τη συσκευή και τις μπαταρίες σε υπερβολικά χαμηλές ή υπερβολικά υψηλές θερμοκρασίες.
- Οι ακραίες θερμοκρασίες μπορεί να βλάψουν τη συσκευή και να μειώσουν τη δυνατότητα φόρτισης και τη διάρκεια ζωής της συσκευής και των μπαταριών.
- Αποφύγετε την επαφή των μπαταριών με μεταλλικά αντικείμενα, γιατί αυτό μπορεί να δημιουργήσει σύνδεση ανάμεσα στους τερματικούς ακροδέκτες + και - των μπαταριών σας και να οδηγήσει σε προσωρινή ή μόνιμη ζημιά στην μπαταρία.
- Μη χρησιμοποιείτε φορτιστή ή μπαταρία που έχει υποστεί ζημιά.

#### Γενικοί όροι εγγύησης

- Η εγγύηση ισχύει από την ημερομηνία αγοράς όπως αυτή αναγράφεται στην νόμιμη απόδειξη αγοράς και έχει χρονική διάρκεια ίση με αυτή αναγράφεται επίσης στην νόμιμη απόδειξη αγοράς.
- Η εγγύηση ισχύει μόνο με την επίδειξη του εντύπου εγγύησης και της νόμιμης απόδειξης αγοράς.
- 3. Για οποιαδήποτε συναλλαγή του πελάτη όσον αναφορά το προϊόν που έχει προμηθευτεί από την Πλαίσιο Computers, είτε αυτό αφορά Service καταστήματος, είτε τηλεφωνική υποστήριξη, είτε επίσκεψη στο χώρο του πελάτη, θα πρέπει να γνωρίζει τον κωδικό πελάτη του όπως αυτός αναγράφεται στην απόδειξη αγοράς του προϊόντος.
- 4. Πριν την παράδοση ενός προϊόντος είτε για επισκευή, είτε πριν την επίσκεψη τεχνικού στον χώρο του πελάτη, είτε πριν την χρησιμοποίηση οποιασδήποτε τεχνικής υπηρεσίας, σε κάθε περίπτωση ο πελάτης οφείλει να δημιουργήσει αντίγραφα ασφαλείας για τα τυχόν δεδομένα του και να έχει σβήσει στοιχεία εμπιστευτικού χαρακτήρα ή προσωπικής φύσεως.
- 5. Η επισκευή θα γίνεται στις τεχνικές εγκαταστάσεις της Πλαίσιο Computers, με την προσκόμιση της συσκευής από τον πελάτη κατά τις εργάσιμες ημέρες και ώρες.
- Σε περίπτωση αδυναμίας επισκευής του ελαττωματικού προϊόντος η Πλαίσιο Computers το αντικαθιστά με άλλο ίδιο αντίστοιχων τεχνικών προδιαγραφών.
- 7. Ο τρόπος και τα έξοδα μεταφοράς από και προς τα σημεία τεχνικής υποστήριξης της Πλαίσιο Computers καθώς και η ενδεχόμενη ασφάλιση των προϊόντων είναι επιλογή και αποκλειστική ευθύνη του πελάτη.
- 8. Ο χρόνος αποπεράτωσης της επισκευής των προϊόντων Turbo-X, Doop, Sentio, @Work, Connect αποφασίζεται αποκλειστικά από την Πλαίσιο Computers και

ορίζεται από 4 έως 48 ώρες εφόσον υπάρχει το απαραίτητο ανταλλακτικό. Μετά το πέρας των 15 ημερών η Πλαίσιο Computers δεσμεύεται να δώσει στον πελάτη προϊόν προς προσωρινή αντικατάσταση μέχρι την ολοκλήρωση επισκευής.

- 9. Η επισκευή ή αντικατάσταση του προϊόντος είναι στην απόλυτη επιλογή της Πλαίσιο Computers. Τα ανταλλακτικά ή προϊόντα που αντικαταστάθηκαν περιέχονται στην αποκλειστική κυριότητα της.
- 10. Η παρούσα εγγύηση δεν καλύπτει αναλώσιμα μέρη (πχ. CD, μπαταρίες, καλώδια, κτλ.)
- 11. Οι τεχνικοί της Πλαίσιο Computers υποχρεούνται να προβούν στην εγκατάσταση και παραμετροποίηση μόνον των υλικών και προγραμμάτων που έχουν προμηθευτεί οι πελάτες από τα καταστήματα της Πλαίσιο Computers αποκλειόμενου οιουδήποτε άλλου προϊόντος άλλης εταιρείας.
- 12. Οι τεχνικοί της Πλαίσιο Computers δεν υποχρεούνται να προβούν σε οποιαδήποτε αντικατάσταση υλικού, στα πλαίσια της εγγύησης του προϊόντος και εφόσον ισχύει η εγγύηση αυτών, εάν δεν τους επιδειχθεί η πρωτότυπη απόδειξη ή το τιμολόγιο αγοράς του προς αντικατάσταση υλικού.
- 13. Η Πλαίσιο Computers δεν υποστηρίζει και δεν καλύπτει με εγγύηση προϊόντα στα οποία έχουν χρησιμοποιηθεί μη νόμιμα αντίγραφα λειτουργικών συστημάτων ή προγραμμάτων.
- 14. Η Πλαίσιο Computers δεν υποχρεούται να αποκαταστήσει βλάβες οποιονδήποτε υλικών τα οποία δεν έχουν αγορασθεί από τα καταστήματα της Πλαίσιο Computers, ή/και είναι είτε εκτός είτε εντός εγγύησης, είτε η βλάβη είχε προαναφερθεί, είτε παρουσιάστηκε κατά την διάρκεια της επισκευής ή της παρουσίας του τεχνικού.
- 15. Σε περίπτωση που η αγορά δεν έχει γίνει από τα καταστήματα της Πλαίσιο Computers ή είναι εκτός εγγύησης. Οποιαδήποτε επισκευή/ αντικατάσταση γίνει, πραγματοποιείτε με αποκλειστική ευθύνη και έξοδα του πελάτη.
- 16. Η Πλαίσιο Computers δεν ευθύνεται για την εγκατάσταση, παραμετροποίηση, αποκατάσταση, παρενέργεια οποιουδήποτε λογισμικού ή/και προγράμματος που δεν εμπορεύεται.
- 17. Οι επισκέψεις των τεχνικών της Πλαίσιο Computers πραγματοποιούνται εντός της ακτίνας των 20 χλμ από το πλησιέστερο κατάστημα της και οι πραγματοποιηθείσες εργασίες επίσκεψης χρεώνονται βάση τιμοκαταλόγου.
- 18. Προϊόντα που παραμένουν επισκευασμένα ή με άρνηση επισκευής ή με αδύνατη επικοινωνία με τον κάτοχο της συσκευής άνω των 15 ημερολογιακών ημερών από την ενημέρωση του πελάτη, χρεώνονται με έξοδα αποθήκευσης.
- 19. Η η μέγιστη υποχρέωση που φέρει η Πλαίσιο Computers περιορίζεται ρητά και αποκλειστικά στο αντίτιμο που έχει καταβληθεί για το προϊόν ή το κόστος επισκευής ή αντικατάστασης οποιουδήποτε προϊόντος που δεν λειτουργεί κανονικά και υπό φυσιολογικές συνθήκες.
- 20. Η Πλαίσιο Computers δεν φέρει καμία ευθύνη για ζημιές που προκαλούνται από το προϊόν ή από σφάλματα λειτουργίας του προϊόντος, συμπεριλαμβανομένων των διαφυγόντων εσόδων και κερδών, των ειδικών, αποθετικών ή θετικών ζημιών και δεν φέρει καμία ευθύνη για καμία αξίωση η οποία εγείρεται από τρίτους ή από εσάς για λογαριασμό τρίτων.
- 21. Με την παραλαβή της παρούσας εγγύησης ο πελάτης αποδέχεται ανεπιφύλακτα τους όρους της.

### Τι δεν καλύπτει η εγγύηση προϊόντων Turbo-X, Doop, Sentio, @Work, Connect

- Δεν καλύπτει οποιοδήποτε πρόβλημα που έχει προκληθεί από λογισμικό ή άλλο πρόγραμμα καθώς και προβλήματα που έχουν προκληθεί από ιούς.
- 2. Δεν καλύπτει μεταφορικά έξοδα από και προς τις εγκαταστάσεις της Πλαίσιο Computers.
- Δεν καλύπτει επισκευή, έλεγχο ή/και αντικατάσταση στον χώρο του πελάτη (Onsite)
- 4. Βλάβες που έχουν προκληθεί από κακή χρήση όπως, φθορές, πτώση ρίψη υγρών, σπασμένα ή/και αλλοιωμένα μέρη κτλ.

### Δεδομένα και απώλεια

- Πριν την παράδοση ενός προϊόντος είτε για επισκευή, είτε πριν την επίσκεψη τεχνικού στον χώρο του πελάτη, είτε πριν την χρησιμοποίηση οποιασδήποτε τεχνικής υπηρεσίας, σε κάθε περίπτωση ο πελάτης οφείλει να δημιουργήσει αντίγραφα ασφαλείας για τα τυχόν δεδομένα του και να έχει σβήσει στοιχεία εμπιστευτικού χαρακτήρα ή προσωπικής φύσεως.
- 2. Σε περίπτωση βλάβης σκληρού δίσκου ή/και γενικότερα οποιοδήποτε αποθηκευτικού μέσου η Πλαίσιο Computers υποχρεούται να αντικαταστήσει το ελαττωματικό υλικό, το οποίο αυτομάτως σημαίνει απώλεια των αποθηκευμένων αρχείων και λογισμικών χωρίς η Πλαίσιο Computers να έχει ευθύνη για αυτά.
- 3. Ο πελάτης είναι αποκλειστικά υπεύθυνος για την ασφάλεια και την φύλαξη των δεδομένων του, καθώς και για την επαναφορά και επανεγκατάσταση τους οποιαδήποτε στιγμή και για οποιοδήποτε λόγο και αιτία. Η Πλαίσιο Computers δεν θα είναι υπεύθυνη για την ανάκτηση και επανεγκατάσταση προγραμμάτων ή δεδομένων άλλων από αυτών που εγκατέστησε αρχικά κατά την κατασκευή του προϊόντος.
- 4. Η Πλαίσιο Computers δεν φέρει καμία ευθύνη για τα αποθηκευμένα δεδομένα (data, αρχεία, προγράμματα) στα μαγνητικά, μαγνητο-οπτικά ή οπτικά μέσα, καθώς και για οποιαδήποτε άμεση, έμμεση, προσθετική ή αποθετική ζημιά που προκύπτει από την απώλειά τους. Η φύλαξη και αποθήκευσης των δεδομένων ανήκει στην αποκλειστική ευθύνη του πελάτη.

### Η εγγύηση παύει αυτόματα να ισχύει στις παρακάτω περιπτώσεις:

- Όταν το προϊόν υποστεί επέμβαση από μη εξουσιοδοτημένο από την Πλαίσιο Computers άτομο.
- Όταν η βλάβη προέρχεται από κακή συνδεσμολογία, ατύχημα, πτώση, κραδασμούς, έκθεση σε ακραίες θερμοκρασίες, υγρασία ή ρίψη υγρών.
- 3. Όταν το προϊόν υποβάλλεται σε φυσική ή ηλεκτρική καταπόνηση.
- 4. Όταν ο αριθμός κατασκευής, τα διακριτικά σήματα, ο σειριακός αριθμός έχουν αλλοιωθεί, αφαιρεθεί ή καταστραφεί.
- 5. Όταν το προϊόν χρησιμοποιείται με τρόπο που δεν ορίζεται από τις κατασκευαστικές προδιαγραφές ή σε απρόβλεπτο για τον κατασκευαστή περιβάλλον.
- 6. Όταν το πρόβλημα οφείλεται σε προγράμματα ή λογισμικό (πχ. ιούς, custom firmware κτλ.) που μεταβάλλουν τα λειτουργικά χαρακτηριστικά της συσκευής.
- 7. Όταν δεν ακολουθούνται οι διαδικασίες συντήρησης του κατασκευαστή.
- Δεν παρέχεται εγγύηση ούτε εγγυάται προστασία για ζημιά που προκλήθηκε από λανθασμένη εγκατάσταση ή χρήση.
- Δεν παρέχεται εγγύηση ούτε εγγυάται προστασία για προϊόντα τρίτων, λογισμικό και υλικό αναβάθμισης.

Θα πρέπει να παρέχετε στην Πλαίσιο Computers κάθε εύλογη διευκόλυνση, πληροφορία, συνεργασία, εγκαταστάσεις και πρόσβαση ώστε να έχει την δυνατότητα να εκτελέσει τα καθήκοντά της, ενώ σε περίπτωση μη τήρησης των ανωτέρω η Πλαίσιο Computers δεν θα υποχρεούται να εκτελέσει οποιαδήποτε υπηρεσία ή υποστήριξη. Είστε υπεύθυνοι για την αφαίρεση προϊόντων που δεν προμήθευσε η Πλαίσιο Computers κατά την διάρκεια της τεχνικής υποστήριξης, για την τήρηση αντιγράφων και την εμπιστευτικότητα όλων των δεδομένων που αφορούν το προϊόν.

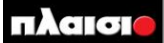

Δωρεάν Τηλεφωνική Τεχνική Υποστήριξη: 800-11-12345, 2102895000 e-mail: tech\_support@plaisio.gr